# 山东省企业和机关事业单位

# 社会保险费缴费操作指南

2022年9月

| ンベ |
|----|
|    |

| 一、山东省电子税务局缴费操作5 |
|-----------------|
| (一) 注册登录5       |
| 1.注册5           |
| 2.登录7           |
| 3.密码找回7         |
| (二) 社保费申报       |
| 1.查询申报信息        |
| 2.确认申报10        |
| (三)费款缴纳10       |
| 1.三方协议缴费12      |
| 2.联行缴费12        |
| 3.银行端凭证缴款13     |
| 4.微信缴费14        |
| 5.支付宝缴费15       |
| (四) 缴费记录查询15    |
| (五) 完税证明打印16    |
| 1.首次开具17        |
| 2.证明补打          |
| (六)系统配置18       |
| 1.系统运行环境18<br>2 |

|    | 2.浏览器设置受信任的站点  | 18 |
|----|----------------|----|
| Ξ、 | 单位社保费管理客户端缴费操作 | 21 |
|    | (一) 客户端安装      | 21 |
|    | 1.客户端下载        | 21 |
|    | 2.客户端安装        | 22 |
|    | (二)注册登录        | 24 |
|    | 1.注册           |    |
|    | 2.登录           |    |
|    | (三) 社保费申报      |    |
|    | 1.申报应缴费信息      |    |
|    | 2.申报结果查询       |    |
|    | (四)费款缴纳        |    |
|    | 1.三方协议缴费       |    |
|    | 2.银行端凭证缴费      | 31 |
|    | (五)完税证明打印      |    |
|    | 1.首次开具完税证明     |    |
|    | 2.完税证明补开       |    |
|    | (六)查询统计        |    |
|    | 1.单位参保信息查询     |    |
|    | 2.社保费应缴信息查询    |    |
| Ξ、 | 自助机缴费操作        |    |
|    | (一)确认申报        |    |
|    | (二)费款缴纳        | 41 |
|    | 1.第三方支付        |    |
|    |                | 5  |

| 2   | 2.协议缴费   | . 43 |
|-----|----------|------|
| 3   | 3.刷卡支付   | . 43 |
| 4   | 1.微信支付   | . 45 |
| (三) | )打印完税证明  | .46  |
| (四) | ) 查询缴费情况 | .48  |

# 一、山东省电子税务局缴费操作

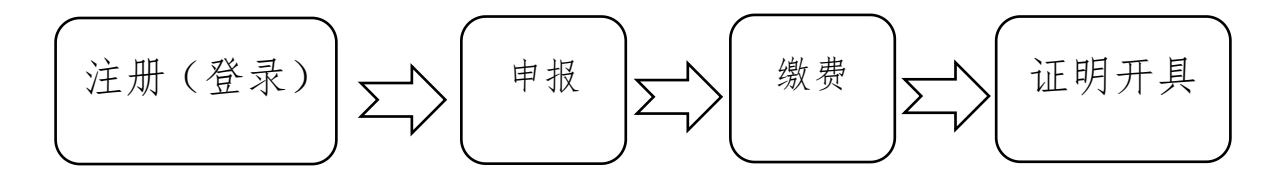

(一) 注册登录

#### 1.注册

企业和机关事业单位登录国家税务总局山东省税务局门户 网站(https://shandong.chinatax.gov.cn/),点击网站首页 左上方"山东省电子税务局",进入国家税务总局山东省电子税 务局页面。或者直接登陆国家税务总局山东省电子税务局网页 (https://etax.shandong.chinatax.gov.cn)。

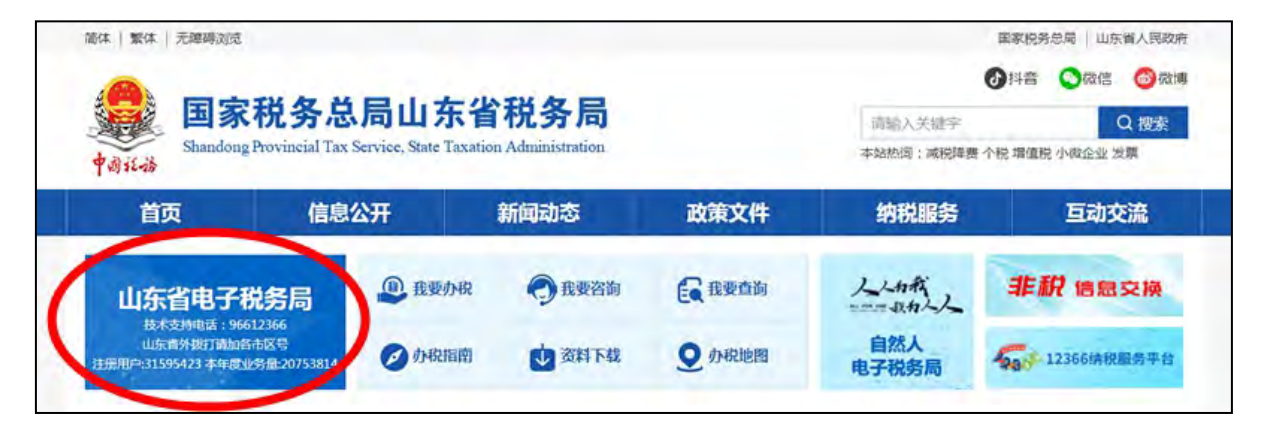

在国家税务总局山东省电子税务局页面点击右上角"登录"

图标。

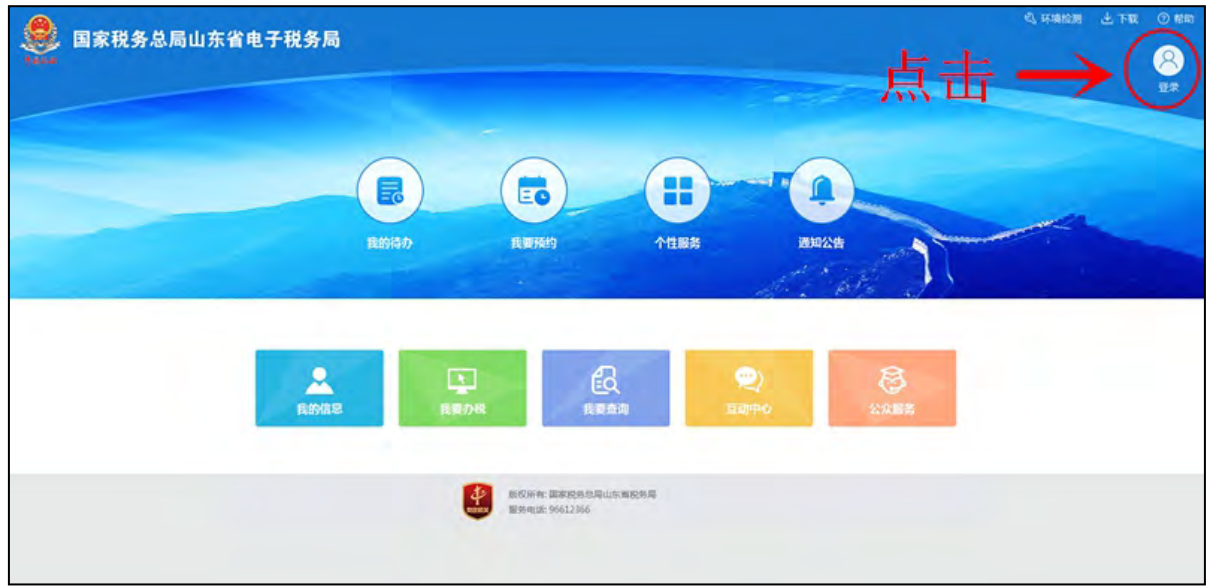

进入注册页面后,点击"注册",按系统提示分别进行验证 登记信息、实名认证和设置密码,完成注册。

|                                                        |                                            | 扫码登录                                                                                                    |   |
|--------------------------------------------------------|--------------------------------------------|----------------------------------------------------------------------------------------------------|---|
| 企业登录                                                   | 自然人登录                                      | 代理登录                                                                                                    |   |
| ◎密码登录 ◎证书登录 ◎                                          | 电子营业执照登                                    | 录                                                                                                    |   |
| 请输入社会信用代码/识                                            | 谢号                                         | 8                                                                                                    |   |
| 请输入手机号/身份证号                                            | 器码/操作员代码                                   | (J)                                                                                                    |   |
| 请输入密码(法定代表                                             | 人、财务负责人、                                   | - 办税人员) 🔒                                                                                                    |   |
| >> 按住左边滑块,                                             | 拖动完成上方拼                                    | 图 C                                                                                                    |   |
| 登录                                                     | 注册                                         | 找回密码                                                                                                    | 2 |
|                                                        | ●<br>●<br>●<br>移动力税                        | ■ 2000 日<br>2000 日<br>20 |   |
| 1 验证登记信息                                               | ② 卖客训证                                     | (1) 设置密码                                                                                                    |   |
| 请选择验证方式                                                |                                            |                                                                                                    |   |
| 1时头名W亚<br>1、《电子税务局<br>2、《个人信息保<br>3、《人脸识别服<br>图 本人已阅读: | ,用户服务协议》<br>《护告知同意书》<br>《务协议》<br>并同意以上协议全部 | 邹内容。                                                                                                    |   |
|                                                        | 下                                          |                                                                                                    |   |
|                                                        | 1.8                                        | 外省用户注册                                                                                                    |   |

小贴士:注册需要税务部门登记的法定代表人、财务负责人、 办税人员本人操作,注册后法定代表人、财务负责人可授权他人 操作。

#### 2.登录

注册完成后,输入纳税人识别号、操作人员手机号(或身份 证号、操作员代码)、登录密码、拖动验证滑块后,点击"登录" 按钮,登录电子税务局后,即可办理相关业务。

|             |            | 扫码登录    |
|-------------|------------|---------|
| 企业登录        | 自然人登录      | 代理登录    |
| ◎密码登录 ○证书登录 | ●电子营业执照登   | 录       |
| 请输入社会信用代码   | /识别号       | 8       |
| 请输入手机号/身份证  | E号码/操作员代码  | Ø       |
| 请输入密码(法定代   | 表人、财务负责人、  | 办税人员) 🔒 |
| >> 按住左边滑    | 块,拖动完成上方拼图 | E C     |
| 登录          | 注册         | 找回密码    |
|             |            |         |
| 微信公众号       | 移动办税       | 个人所得税   |

#### 3.密码找回

如果忘记密码,在登录界面点击"找回密码",按系统提示 分别进行验证登记信息、实名认证和设置密码即可,也可以联系 当地税务机关重置密码。

| 企业登录                                        | 自然人登录                                                      | 日日登录                                                                                                    |
|---------------------------------------------|------------------------------------------------------------|----------------------------------------------------------------------------------------------------|
| ●密码登录 ○证书登录                                 | え ○电子营业执照登                                                 | 录                                                                                                    |
| 请输入社会信用代码                                   | 小识别号                                                       | 8                                                                                                    |
| 请输入手机号/身份证                                  | 正号码/操作员代码                                                  | d                                                                                                    |
| 【请输入密码(法定代                                  | 表人、财务负责人、                                                  | 办税人员) 🕞                                                                                                    |
| >> 按住左边滑                                    | 块,拖动完成上方拼图                                                 | S C                                                                                                    |
| 登录                                          | 注册                                                         | 找回密码                                                                                                    |
| 日本が日本の日本の日本の日本の日本の日本の日本の日本の日本の日本の日本の日本の日本の日 | 日、秋江日<br>日、秋江日<br>移动办税                                     | ● 2000年<br>1000年<br>100<br>100 |
| 1 验证登证                                      | <b>宿息</b> ② 卖省                                             | Nie 🕕 (1) (1) (1)                                                                                                    |
| <b>请选择</b><br>扫码实行                          | <b>验证方式:</b><br><sup></sup><br><sup></sup><br><sup>1</sup> | •                                                                                                    |
| 1、《电                                        | 子税务局用户服务协议                                                 | ¥»                                                                                                    |
| 2、《个                                        | 人信息保护告知同意                                                  | 书》                                                                                                    |
| 3、《人                                        | ·脸识别服务协议》<br>人已阅读并同意以上协                                    | 议全部内容。                                                                                                    |
|                                             | 下一步                                                        |                                                                                                    |
|                                             |                                                            | 外省用户注册                                                                                                    |

# (二) 社保费申报

企业和机关事业单位在人社、医保部门核定完成应缴费额 后,在税务部门进行申报和缴费。具体操作如下:

# 1.查询申报信息

登录电子税务局后,点击"我要办税"、"社保费缴纳"图标,进入社保费缴纳模块。

| 1 | 国家税务总局山东           | 省电子税             | 务局            | 3950               | 入需要搜索的内 | a 197 | X399.          | 姓名: )         | - 1     |
|---|--------------------|------------------|---------------|--------------------|---------|-------|----------------|---------------|---------|
| 2 | 常用功能 设置            | 常用功能             | 我的信息          | 我要办税 我要查词          | 互动中心    | 公众服务  |                |               |         |
| 8 | 套帮业务               |                  |               |                    |         |       |                |               |         |
| * | 時区域涉税事项综合办现考督      |                  |               | -                  | ÷.      | 1     |                |               | o'      |
|   | 签署银税三方划缴协议委餐       | 综合信息报告           | 发票使用          | 税费申报及<br>撤纳        | 税收减免    | 证明开具  | 税务行政许可         | 核定管理          | 一般退(抵)税 |
|   | 房产税城镇土地使用税税源信息采集及申 |                  |               |                    |         |       |                |               |         |
| ł | 环境保护税信息采集及申报业务     |                  | =6            |                    | 1       |       | -              | 4             |         |
| • | 注销前置事项办理参餐         | 增值税抵扣<br>凭证管理    | 税约代保1<br>资金收载 | 管 预约定价安<br>《 排谜签申请 | 纳税信用    | 稽查检查  | 沙税专业服<br>务机构管理 | 法律追责与<br>救济事项 | 其他服务事项  |
| ÷ | 次票委任               |                  |               |                    |         |       |                |               |         |
|   | 沙税专业服务机构管理教誓       | 2+(只能例)(由        |               |                    |         |       |                |               |         |
|   | 2000年2010年         | + Lise available |               |                    |         |       |                |               |         |

进入社保费缴纳模块,弹出社会保险费缓缴的温馨提示,告 知缴费人最新的社保费缓缴及扩围相关规定,缴费人可点击了解 详情,具体查看相关缓缴政策,查看完相关政策,点击"我知道 了"按钮,关闭页面。

| 2 社会参数的         社会会数的         社会会数的に一条有一          工具会数的に、一条有一          会组           ● 単位社会会会组         ● 単位社会会会组         ● 単位社会会会组         ● 単位社会会会目         ● 単位社会会目         ● 単位社会会目         ● 単位社会会目         ● 単位社会会目         ● 単位社会会目         ● 単位社会会目         ● 単位社会会目         ● 単位会         ● 単位会目         ● 単位会目         ● | 通知疏水号: | 一所有一   |
|----------------------------------------------------------------------------------------------------|--------|--------|
|                                                                                                    |        |        |
| は原則の目的を発展した大学 第位第三 - 2      は思 - 2     は思 - 2     は思 - 2     は思 - 2                                                                                                    |        |        |
|                                                                                                    | 证收品目名称 | 主管税务机关 |
| 社保思想的 喜欢如果事儿 -                                                                                                    |        |        |
| 考望了想点不。<br>相望最新社保護機能及了實相关规定,解放等5个特因行业。不動食品加工等12个行业所属迅速企业,受疫情影响严重地区生                                                                                                    |        |        |
| 产经营出现暂时回跑的中小做企业等,可于2022年度前,申请缓缓企业职工基本并在保险费,工业保险费,工业保险费,工业保险费,工业保险费,工业保险费                                                                                                    |        |        |
| 12(19/5/80/9/5/20/21/IP 分):中小微企业、以单位方式参考的个体工商户可自2022年7月纪,职工基本进步领险单位者要通道3个月。                                                                                                    |        |        |
| 单位蓝本信息<br>正:                                                                                                    |        |        |
| 纳税人存款账户账号报告 < 点击了编译者:                                                                                                    |        |        |
| 料签三方协议 1.(关于累积来终因行业阶段连续增少量社会保险要改革的承担) 参人社学(20221 54号(发布已用:2022年5月13日)                                                                                                    |        |        |
| 2.《关于扩大阶段性缓缓性会经验费取得实施范围等问题的资格》,备人社划【2022】15号(发布日期:2022年6月13日)                                                                                                    |        |        |
| 3.《关于阶段性缓缓剂工基本医疗保险单位需要的透彻》。集团保发(2022)21号(发布日期:2022年7月22日)                                                                                                    |        |        |
|                                                                                                    |        |        |
|                                                                                                    |        |        |

小贴士:缴费人如符合阶段性缓缴社会保险费政策条件,需 要缓缴,可以到人社医保部门咨询办理。

在社保费缴纳模块,点击左侧"单位社保费申报"菜单。进入后点击"查询"按钮,查询出待申报信息:

| 1 | 国家税务总局                | 山东 | 省电 | 子税会            | 务局        |               |            | ibea.A  |       | 18          | 1924        | 秋望.               | -<br>               |       | ଜ             | 返回百以<br>退出 |
|---|-----------------------|----|----|----------------|-----------|---------------|------------|---------|-------|-------------|-------------|-------------------|---------------------|-------|---------------|------------|
| 슈 | 返回上级                  | ^  |    | 单位社保教          | 费申报       |               |            |         |       |             |             |                   |                     |       |               |            |
|   | 社保费缴纳                 |    |    | 社保经办           | 41.49: -f | 所有一           | V          |         | 主管税务机 | 关: 一所有      | -           | ~                 | 紅虹網                 | 知流水号: | 一所有一          | V          |
| 2 | 单位社保费申报               |    |    |                |           |               |            |         | 重     | <b>闻</b> 申报 |             |                   |                     |       |               |            |
|   | 社保要申报信息查询             |    | 选择 | 征集通知<br>流水号    | 单位编号      | 社保经办<br>机构名称  | 要款所履<br>期起 | 要款所應期止  | 邀费人数  | 繳费量数        | 应缴金额<br>(元) | 征收项目<br>名称        | 征收品目<br>名称          | 激费类型  | 主管税务<br>机关    | 征集有效<br>日期 |
| ÷ | 社保费撤纳                 |    | TŤ | 13             | 11 0      | - 西北米(年       | 2022-05    | 2022-05 | 0     | 31004 55    | 21004 55    | 2<br>单位基本         | 单位基本<br>养老保险        | 一次性补  | 国家税务          | 2022-05-   |
| ÷ | 社保赛缆纳记录               | <  |    | 601            | 6         | 老)            | 2022-03    | 2022-03 | u     | 31004.33    | 31004.33    | 养老保险              | 费收入     (单位撤     纳) | 收     | 税务局           | 31         |
| ÷ | 社保费撤纳完税证打印            |    |    | 1              | 1 0       |               |            |         |       |             |             | 1055              | 单位基本                |       | 国家税务          |            |
| 4 | 单位基本信息                |    |    | 0 3<br>60704   | 00 19     | ) 面机关(养<br>起) | 2022-05    | 2022-05 | D     | 15502.27    | 15502.27    | 単位基本<br>养む保険<br>携 | 赤老保险<br>要收入<br>(个人缴 | 一次性补收 | た<br>。<br>税务局 | 31         |
|   | 纳税人存款账户账号报告<br>网签三方协议 | ,  |    | 1202205<br>0 3 | 1 )       | 育机关(养         | 2022-05    | 2022-05 | U     | 387.57      | 387.57      | 工伤保险              | 纳)                  | 一次性补收 | 国家税务          | 2022-05    |

小贴士:可以按社保经办机构、主管税务机关和征集通知流水号条件查询,也可以不选择条件,直接查询全部待申报数据。

#### 2.确认申报

查询出待申报信息后,勾选需要申报的数据(一次只能选择 一个征集通知流水号数据),点击"申报"按钮,确认完成该缴 费数据的申报。

| - | 国家税务总局                | j山东 | 省电 | 1子税务局                          | i                    |            | wm.43      | ta në s | λŋ       | 628         | 欢迎,               | 中国<br>(姓名            |       | ŵ             | 返回首页<br>退出       |
|---|-----------------------|-----|----|--------------------------------|----------------------|------------|------------|---------|----------|-------------|-------------------|----------------------|-------|---------------|------------------|
| ŵ | 返回上级                  | ^   | -  | 单位社保费申报                        | l                    |            |            |         |          |             |                   |                      |       |               |                  |
|   | 社保要缴纳                 |     |    | 社保经の机构:                        | 所有                   | ×          | 1          | 主管税务机   | 关:所有     |             | V                 | 征集通                  | 知流水号: | 所有            | V                |
|   | 单位社保要中报               |     |    |                                |                      |            |            | *       | 讷 带报     |             |                   |                      |       |               |                  |
| 4 | 社保要申报信息查询             |     | 选择 | 征集通知<br>流水号 单位线                | 時<br>杜保经办<br>机构名称    | 费款所属<br>期起 | 赛款所選<br>期止 | 徽斐人数    | 徽要基数     | 应缴金额<br>(元) | 征收项目<br>名称        | 征收品目<br>名称           | 傲寒类型  | 主管税务<br>机关    | 征集有效<br>日期       |
|   | 社保要缴纳                 |     | 9  | 1302205 1040<br>05102543 00003 | 000                  | 2022-05    | 2022-05    | 0       | 31004.55 | 31004.55    | 机关事业              | 机关事业<br>单位基本<br>弄老保险 | 一次性补  | 国家税务<br>/     | 2022-05-         |
|   | 社保豐嫩纳记录               | *   |    | 60163 610                      | 06 老)                |            |            |         |          |             | 费                 | (单位数                 | 100,  | 税务局           | 51               |
|   | 社保要缴纳完税证打印            |     |    | 1302205 1040                   | 000                  |            |            |         |          |             | 机关御业              | 机关事业<br>单位基本         |       | 国家税务          |                  |
| ÷ | 单位基本信息                |     | 8  | 05102543 00003<br>60163 610    | 009 直机关(养<br>06   於) | 2022-05    | 2022-05    | 0       | 15502.27 | 15502.27    | 单位基本<br>养老保险<br>要 | 养老保险<br>要收入<br>(个人缴  | 一次性补收 | #<br>7<br>税务局 | 2022-05-<br>31   |
|   | 纳税人存款账户账号报告<br>网签三方协议 | ,   | 8  | 1302205 1040<br>05102543 00003 | 000<br>009 直机关(养     | 2022-05    | 2022-05    | Ū       | 387.57   | 387.57      | 工伤保险              | 16保险                 | 一次性补收 | 国家税务          | 2022-05- 🗸<br>31 |

## (三)费款缴纳

在"社保费缴纳"模块,选择左侧"社保费缴纳"菜单,进 入后点击"缴费"按钮,列示出应缴费险种和缴费方式。

|   | 国家税务总局      | 山东 | 省电 | 日子税务局   | 5      | 00.0  | 11 anni | 262        | xi0. ž     | ☆ 返回首点<br>有限公司 退出 |
|---|-------------|----|----|---------|--------|-------|---------|------------|------------|-------------------|
| ☆ | 返回上級        | ^  |    | 社保费缴纳   |        | A     |         |            |            |                   |
|   | 社保费缴纳       |    | 序号 | 应征凭证序号  | 纳税人识别号 | 纳税人名称 | 应缴费额    | 纳税申报日期     | 繳费期限       | 操作                |
|   | 单位社保要中报     |    | 1  | 100     | 9 16   | 有限公司  | 3155.81 | 2022-05-06 | 2022-05-31 | · 鐵 费 作度          |
|   | 社保费申报信息直询   |    | 2  | 100 001 | 91 46  | 有限公司  | 2475.69 | 2022-05-06 | 2022-05-31 | - 推 费 推廣          |
|   | 社保要撤纳       |    |    |         |        |       |         |            |            |                   |
| ÷ | 社保要缴纳记录     |    |    |         |        |       |         |            |            |                   |
| ÷ | 社保费鄉纳完税证打印  | 1  |    |         |        |       |         |            |            |                   |
| ÷ | 单位基本信息      |    |    |         |        |       |         |            |            |                   |
| ☆ | 纳税人存款账户账号报告 |    |    |         |        |       |         |            |            |                   |
| ŵ | 网签三方协议      | -  |    |         |        |       |         |            |            |                   |

小贴士:"社保费缴纳"模块提供作废申报记录功能,单位 如果认为申报险种或金额有误,可以通过作废功能作废申报信息 后,由人社、医保部门重新核定险种和应缴费额,重新申报。若 单位没有在电子税务局确认申报,发现申报险种或金额有误的, 直接通过人社、医保部门作废,电子税务局会自动撤销该笔记录。 请在征集有效期内完成缴费,超期无法缴费,需到人社、医保部 门重新申报。

| 7 | 返回上級                                                                                                    | ~   |    | 社保要缴纳   |        |       |         |            |            |               |
|---|----------------------------------------------------------------------------------------------------|-----|----|---------|--------|-------|---------|------------|------------|---------------|
|   | 社保费缴纳                                                                                                    |     | 序号 | 应征凭证序号  | 纳税人识别号 | 纳税人名称 | 应缴费额    | 纳税申报日期     | 繳费期限       | 操作            |
|   | 单位社保要中报                                                                                                    |     | 1  | 100     | 9 46   | 有限公司  | 3155.81 | 2022-05-06 | 2022-05-31 | <b>维 热</b> 作應 |
|   | 社保费申报信意查询                                                                                                    |     | 2  | 100 001 | 91 46  | 有限公司  | 2475.69 | 2022-05-06 | 2022-05-31 | 维费 推废         |
| ١ | 社保要撤纳                                                                                                    |     |    |         |        |       |         |            |            |               |
| • | 社保要撤纳记录                                                                                                    | 1   |    |         |        |       |         |            |            |               |
| ÷ | 社保费缴纳完税证打印                                                                                                    | 1   |    |         |        |       |         |            |            |               |
| ÷ | 单位基本信息                                                                                                    | - 1 |    |         |        |       |         |            |            |               |
| ☆ | 纳税人存款账户账号报告                                                                                                    |     |    |         |        |       |         |            |            |               |
|   | and the second second s |     |    |         |        |       |         |            |            |               |

税务部门提供了三方协议缴费、联行缴费、银行端凭证缴款、 微信缴费和支付宝缴费5种方式。如下图所示:

| 纳税人识别号                                                                                                    | 123                                          | 70104MB2                                              | 税务机关代码                                                                                                    | 13701040000                       |
|----------------------------------------------------------------------------------------------------|----------------------------------------------|-------------------------------------------------------|----------------------------------------------------------------------------------------------------|-----------------------------------|
| 纳税人名称                                                                                                    | 济南                                           | 市棋                                                    | 税务机关名称                                                                                                    | 国家税务总局济南市<br>槐荫区税务局               |
| 征收项目                                                                                                    | 目名称                                          | 征收品目                                                  | 名称                                                                                                    | 应缴税额                              |
| 基本医疗保险费                                                                                                    | ł                                            | 公务员医疗补助                                               | 1.5.16                                                                                                    | 7800.92                           |
| 基本医疗保险费                                                                                                    | 2                                            | 职工基本医疗保                                               | 险(个人缴纳)                                                                                                   | 3900.46                           |
| 基本医疗保险费                                                                                                    | ł                                            | 职工基本医疗保                                               | 险(单位缴纳)                                                                                                   | 14626.80                          |
| 青选择缴款方式:<br>〇 😟 三方十                                                                                                    | 办议缴费                                         | 未签订三方协议或已终                                            | 至开具税款书的单位,                                                                                                | 不支持三方协议缴款                         |
| 貴选择缴款方式:     ○                                                                                                    | 办议缴费<br>———————————————————————————————————— | 未签订三方协议或已经                                            | 至开具税款书的单位,                                                                                                | 不支持三方协议缴款                         |
| 書选择徴款方式:<br>C                                                                                                    | 办议缴费<br>数费                                   | 未签订三方协议或已经<br>通过企业网银进行缴费                              | 至开具税款书的单位,<br>次                                                                                           | 不支持三方协议缴款                         |
| 書选择缴款方式: ○ ○ 三方1 ○ ● 既 联行4 ○ ● 既 限行4 ○ ● ○ ○ ○ ○ ○ ○ ○ ○ ○ ○ ○ ○ ○ ○ ○ ○ ○ ○                                                                                                    | 办议缴费<br>数费<br>端凭证缴款                          | 未签订三方协议或已经<br>通过企业网银进行缴需<br>该缴款方式需要纳税,<br>三方协议或缴款金额力  | 在开具税款书的单位,<br>次<br>、<br>、<br>、<br>、<br>、<br>、<br>、<br>、<br>、<br>、<br>、<br>、<br>、<br>、<br>、<br>、<br>、<br>、 | 不支持三方协议缴款<br>至台办理缴款。适用于未签署<br>9税人 |
| 青选择缴款方式:       C     ②       C     ③       C     ⑤       C     ⑤       Q     ⑤       Q     ⑤       Q     ⑤       Q     ⑤       Q     ⑤       Q     ⑥       Q     ⑧       Q     ⑧       Q     ⑧       Q     ⑧       Q     ⑧       Q     ⑧       Q     ⑧       Q     ⑧ | 办议缴费<br>数费<br>端凭证缴款<br>数费                    | 未签订三方协议或已经<br>通过企业网银进行缴销<br>该缴款方式需要纳税,<br>三方协议或缴款金额;7 | 在开具税款书的单位,<br>次<br>、<br>、<br>、<br>打印凭证后去银行机<br>、<br>、<br>于银联缴款限额的约                                        | 不支持三方协议缴款<br>至台办理缴款。适用于未签署<br>9税人 |

# 1.三方协议缴费

已签订过三方协议的单位,点击"三方协议缴费"按钮,进入三方协议缴费页面,确认缴费即可。

## 2.联行缴费

(1)确认。使用联行缴费方式的,点击"联行缴费",在 核对网页上的缴款信息之后,再点击页面下方"确认缴税"。

|        | 缴税信息        |          |  |
|--------|-------------|----------|--|
| 纳税人识别号 | 12370104MB. |          |  |
| 电子税票号  | 437016 349  |          |  |
| 税券机关代码 | 13701040000 |          |  |
| 交易金額   | 26328 18    |          |  |
| 明細条数   | 1           |          |  |
| 明细列表   |             |          |  |
|        | 项目序号        | 1        |  |
|        | 税款类型        | 1        |  |
|        | 税种代码        | 27       |  |
|        | 税种名称        | 基本医疗保险费  |  |
|        | 税款所属日期起     | 20220401 |  |
|        | 税款所属日期止     | 20220430 |  |
|        | 税目明细热数      | 3        |  |

(2)选择缴费银行。确认后,进入选择银行的页面,可以选择银行卡缴费,也可选择企业网银缴费。选择要缴费的银行,进入该银行的网银系统,完成缴费即可。

下图以银行卡支付方式为例。

| 正在使用联行支付支付系统       | 充进行交易       |                                  | 温馨的                                         | 示:请您确认商户网站的合法性,          | 建议您不要通过他人提供的链接进行支付谨防制                |
|--------------------|-------------|----------------------------------|---------------------------------------------|--------------------------|--------------------------------------|
| 商户名称: 济南市          | 税务局         |                                  | 交易订单号: 9680979                              | 92303316992              | 金额(人民币):¥ 26,328.18 元                |
| 人网银邮储银行,招商银行       | 纳税限额为5000   | 元以内,农业银行纳税限额为:                   | 10000元以内                                    |                          |                                      |
| 请选择您的支付方式          | 银行卡         | 企业网银                             |                                             |                          |                                      |
| 0 🗃 <b>481</b>     | <b>1 银行</b> | () 中国永止银行                        |                                             |                          | ○ (D交通銀行<br>states or communications |
| ◎ 🙆 招商权            | <b>行</b> 0  | esse 平安银行<br>PRNGAN BANK         | 〇<br>ア<br>が<br>第<br>发<br>银<br>行<br>SPD BANK | ○ ⑤ 中国民生报行               | ◎ 毫个机等处计算机内                          |
| 〇 Eank 中国光         | 大银行 〇       | <b>一中信银行</b><br>CIBNA CITIC BANK | ○ 仓 华夏银行                                    | O O LI C LANK OF BEIJING | 〇 🧪 渤海银行                             |
| 〇 💠 齐鲁银<br>Ollu BA |             |                                  | 〇 🛟 莱商银行<br>LABHANG BANK                    | ○ ⊘ 威海市商业银行              |                                      |
|                    |             |                                  |                                             |                          |                                      |
| 使用遇到问题?            |             |                                  |                                             |                          |                                      |
| 支付进行中请暂时关闭广        | 吉拦截工具。有弱    | 间请仔细阅读"网上支付帮助                    | 助"。                                         |                          |                                      |

### 3.银行端凭证缴款

点击"银行端凭证缴款",对弹出的缴费险种、金额等信息 进行核对,确认无误后,点击"打印",持纸质凭证前往银行缴

| 纳税人识别号 123    | 370104ME       | Constraint, | 防寒和学校期          | 1 7 7 0 1 0 1 0 0 0 0 |
|---------------|----------------|-------------|-----------------|-----------------------|
| 1000          |                |             | DEST A FUCI PRA | 13701040000           |
| 纳税人名称 济南      | ŧт.            |             | 税务机关名称          | 国家税务总局济南市槐荫区税<br>务局   |
| 付款人名称         |                |             | 开户银行名称          |                       |
| 付款人账号         |                |             | 税款限缴日期          | 2022-04-30            |
| 征收项目名称        | t              |             | 征收品目名称          | 应缴税额                  |
| 基本医疗保险费       |                | 职工基本医       | 訂了保险(单位缴纳)      | 14626.8               |
| 基本医疗保险费       |                | 公务员医疗       | 补助              | 7800.9                |
| 基本医疗保险费       |                | 职工基本医       | 行保险(个人缴纳)       | 3900.4                |
| 金额合计(小写):¥263 | 328.18         |             |                 |                       |
| 金额合计(大写):贰万雨  | 由什些值或拾         | 國元臺角樹       | *               |                       |
| 付款人(签章)       | 1              |             | 备注              |                       |
|               | 银行             |             | 100             |                       |
|               | <b>辺影員 ( 2</b> | 1991        |                 |                       |
| 经办人(签章)       | Langer ( 1     | (44.7       |                 |                       |
|               | -              | _           |                 |                       |

小贴士:打印出"银行端查询缴税凭证"后,如发现出现错误,需要到办税服务厅窗口或社保大厅税务征收窗口作废。

# 4.微信缴费

费。

点击"微信缴费",系统会自动弹出对应的缴费金额及付款 二维码,使用微信扫描即可进行缴费。

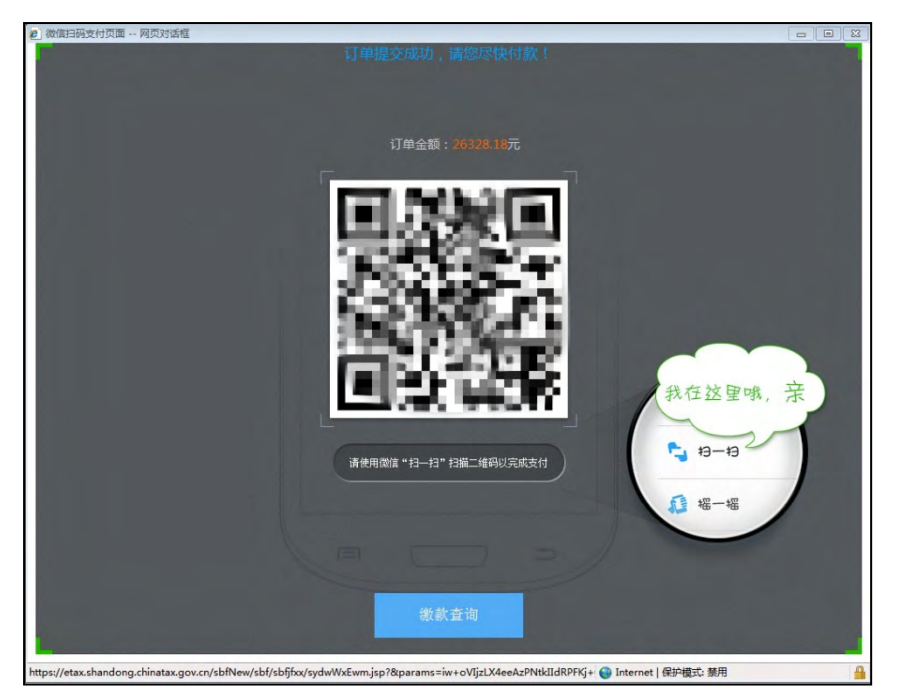

5.支付宝缴费

点击"支付宝缴费",会自动弹出缴费金额及付款二维码, 使用支付宝扫描即可进行缴费。

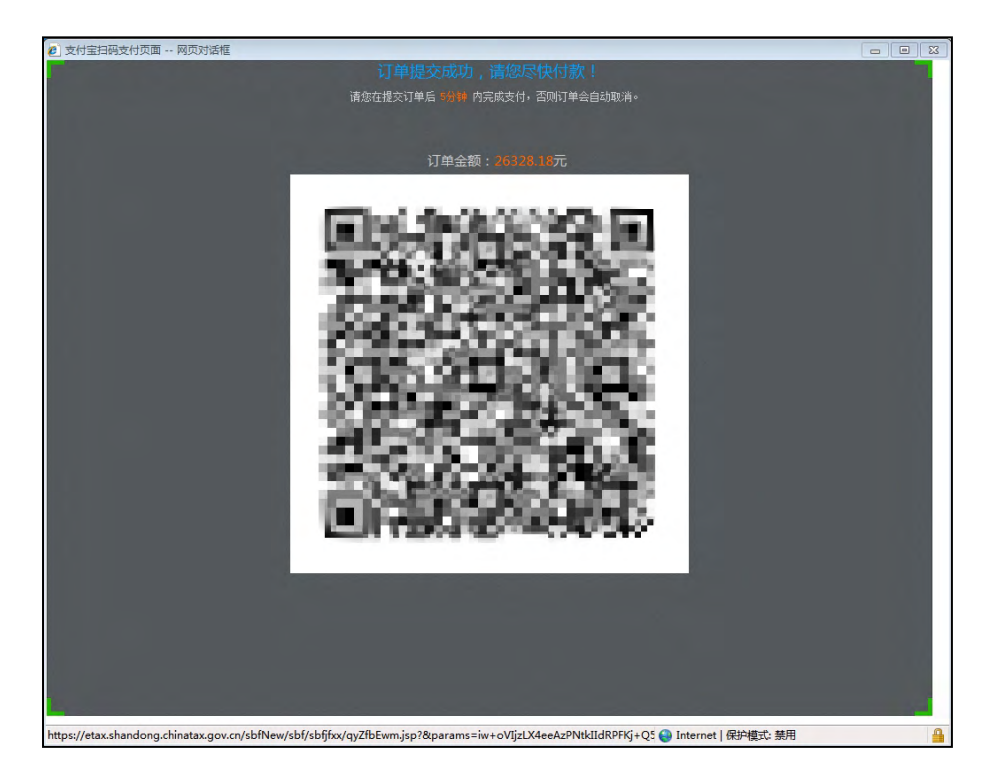

小贴士:支付宝缴费限额为10万,微信缴费限额为8万, 使用支付宝、微信支付时,使用的银行卡支付限额要大于应缴费 金额,方可缴费成功。网银缴费限额需咨询银行,三方协议缴费 和银行端凭证缴费没有限额。

(四) 缴费记录查询

单位缴纳社保费后,可以自行查询缴费情况。在电子税务局 "社保费缴纳"模块中,点击左侧"社保费缴纳记录"菜单,可 以直接查询所有缴费记录,也可以根据缴款日期进行筛选查询。

| 1  | 国家税务总局            | 山东 | 省月 | 电子税务             | 局                                |            | SHAR | Cit se à s | en.      | <b>X1</b> 0. | Ľ · · · · · · · · · · · · · · · · · · · | 有限。                       | 合 返回首页<br>公司 - 退出 |
|----|-------------------|----|----|------------------|----------------------------------|------------|------|------------|----------|--------------|-----------------------------------------|---------------------------|-------------------|
| ŵ  | 返回上級              | ^  |    | 社保费缴纳            | 记录                               |            |      |            |          |              |                                         |                           |                   |
|    | 社保费缴纳             |    |    |                  | 邀款日期起                            | 2022-04-0  | )1   |            |          | 繳款日          | 期止: 2022                                | -05-31                    |                   |
|    | 单位社保要巾报           |    |    |                  |                                  |            |      | - 0        | <b>)</b> | _            |                                         |                           | -                 |
|    | 社保费申报信息重询         |    | 序号 | 应征凭证序号           | 凭证种类                             | 申报日期       | 繳款状态 | 邀款日期       | 应补退税额    | 税款所属期起       | 税款所属期止                                  | 征收税券机关                    | 经办机构              |
| 4  | 社保要撤纳             |    | 1  | 1 p              | 《社会保險要<br>核定通知単》<br>(适用特殊撤<br>费) | 2022-05-06 | 已繳款  | 2022-05-06 | 500      | 2022-05-01   | 2022-05-31                              | 国家税务总局<br>济南市D 3<br>税务局   | 济南市. 《<br>医保局     |
| -  | 社保要撤纳完税证打印        | -  | 2  | 11 10<br>00 1    | 《社会保险费<br>核定通知单》<br>(适用特殊缴<br>费) | 2022-05-06 | 已缴款  | 2022-05-06 | 1266     | 2022-05-01   | 2022-05-31                              | 国家税务总局<br>济南市[]] 3<br>税务局 | 济南/ 业<br>人社       |
|    | 单位基本信息            |    | 3  | 10000000<br>00 3 | 《社会保险费<br>核定通知单》<br>(适用特殊缴<br>费) | 2022-04-01 | 已缴款  | 2022-04-01 | 1266     | 2022-04-01   | 2022-04-30                              | 国家税务总局<br>济南市1区<br>税务局    | 济南 2<br>人社        |
| 合合 | 的脱入存款账户账号报告网签三方协议 | ~  | 4  | 11 0<br>00 2     | 《社会保险费<br>核定通知单》<br>(适用特殊缴       | 2022-04-01 | 已缴款  | 2022-04-01 | 500      | 2022-04-01   | 2022-04-30                              | 国家税务总局<br>済南市」 マ          | 济南市)<br>医保局       |

### (五)完税证明打印

单位缴纳社保费后,可以自行打印完税证明。在电子税务局 "社保费缴纳"模块中,点击左侧"社保费缴纳完税证打印"菜 单,进入"社保费缴纳完税证打印"模块。选择相应的打印条件 后,便可打印出所需的税收完税证明。

小贴士:①打印完税证明前需要安装电子签章,请在电子税 务局首页上角"下载"专区的"办税应用工具"模块下载税务 UKEY 电子签章客户端和税务 UKEY 数字驱动。②若系统提示"请按照 电子签章客户端升级提示升级到最近版本",需要重新下载"税 务 UKEY 电子签章客户端",安装成功后即可打印。

|   | 返回上级   |                                       | 请输入搜索关键字   | 担     |
|---|--------|---------------------------------------|------------|-------|
| ł | 下载服务   | 税务UKEY签章客户端                           | 2021-06-25 | 下戦二   |
|   | 操作指南   | 税勞ukey数字证书驱动                          | 2021-06-22 | 下戦    |
|   | 表证单书   | 金报税盘税务数字证书驱动                          | 2021-06-08 | 下载二   |
|   | 软件下载   | 电子签章基础安全控件                            | 2018-11-23 | 下载    |
|   | 办税服务工具 | ● 中子菜賣卖户继续供-(CD标准-Win64-V9 2[1]」在外网络1 | 2018-11-23 | THE - |
|   | の税应用工具 |                                       | 1010 11 22 |       |
|   | 视频辅导   | わけと語名にの                               | 2018-11-23 | P38   |

#### 1.首次开具

在开具税收完税证明类型中选择"首次开具",填写税款所 属期起和税款所属期止,点击"查询"按钮,选择需要打印的信 息,点击"打印"。

| ● 国家税多                        | 多总局山东省 | 自电子税   | 务局                |            | ana.      |                    | ■ 70回、山<br>(X | 东<br>12 | <ul><li>(2) 返回</li><li>(3) 返回</li><li>(3) 返回</li><li>(4) 返回</li><li>(4) 返回</li><li>(4) 返回</li><li>(4) 返回</li><li>(4) 返回</li><li>(4) 返回</li><li>(4) 返回</li><li>(4) 返回</li><li>(4) 返回</li><li>(4) 返回</li><li>(4) ∞</li><li>(4) ∞<th></th></li></ul> |    |
|-------------------------------|--------|--------|-------------------|------------|-----------|--------------------|---------------|---------|----------------------------------------------------------------------------------------------------|----|
| ☆ 返回上级                        | ^      | ▶ 社保费總 | 她完税证书             | TÉD        | A.        |                    |               |         |                                                                                                    |    |
| ☆ 社保费缴纳                       |        | 开具税收金税 | 证明类型:             | 首次开具       | ~         |                    |               |         |                                                                                                    |    |
| ■ 单位社保费申报                     |        | 税款     | (所属期起:<br>)入词:示书: | 2022-04-01 | <u>ae</u> | 税款所属期止:<br>対保号:    | 2022-04-30    | <b></b> |                                                                                                    |    |
| <ul> <li>社保费申报信息直询</li> </ul> |        | 开<br>开 | F具日期起:            |            |           | 开具日期止:             |               |         |                                                                                                    |    |
| - 社保要缴纳                       |        |        |                   |            |           | 查询 打印              |               |         |                                                                                                    |    |
| ■ 社保费缴纳记录                     | <      | 选择 序号  | 电子税费号             | 码 征收项目     | 征         | 牧品口 税款所運期起         | 税款所運期止        | 入(退)库日期 | <b>突徹 (退)</b> 含                                                                                                    | 金额 |
| 主任要撤纳完税证打印                    |        |        |                   |            | 9         | 本國國的100g( (北) 新闻指題 |               |         |                                                                                                    |    |
| = 单位基本信息                      |        |        |                   |            |           |                    |               |         |                                                                                                    |    |

小贴士:也可按"是否收入退还书""社保号""开具日期 起、止"等条件进行筛选查询。

#### 2.证明补打

在"开具税收完税证明类型"中选择"补打",填写开具日期起和开具日期止,点击"查询"按钮,选择需要打印的信息, 再点击"打印"即可。

| - | 国家税务总      | 局山东 | 省电子税务     | 司                     | mi/                                   | ☆ 返回首页<br>山东 有限公司 追出<br>(X±1 |
|---|------------|-----|-----------|-----------------------|---------------------------------------|------------------------------|
| ģ | 返回上级       | ^   | 社保费缴纳完    | 税证打印                  | A                                     |                              |
| û | 社保费缴纳      |     | 开具税收完税证明的 | e型: [ 补打              | V                                     |                              |
| + | 单位社保费申报    |     | 票证:       | 号码:<br>月记: 2022-02-01 | 研研研研研研研研研研研研研研研研研研研研研研研研研研研研研研研研研研研研研 |                              |
| ę | 社保養中报信息查询  |     |           |                       | 直调 打印                                 | -                            |
|   | 社保想徵纳      |     | 选择        | 原實证号码                 | 填发日期                                  | 徽款类型                         |
|   | 升级影响由记录    | <   | □ 4       | 1                     | 2022-02-13                            | 手工转帐                         |
|   | 社保要撤销完税证打印 |     | □ 4       | 1                     | 2022-02-13                            | 手工46种                        |

小贴士:也可根据首次开具的完税凭证上标注的票证号码进行查询并打印。

## (六) 系统配置

#### 1.系统运行环境

操作系统: Windows7 及以上版本。

浏览器: Internet Explorer 9.0 及以上版本。

#### 2.浏览器设置受信任的站点

默认情况下,系统会自动将其所在网址设置为可信任站点, 以便执行对本地资源的访问。如需手工添加,请参考设置信用站 点的步骤:

(1) 打开 IE 浏览器, 依次点击"工具""Internet 选项", 弹出 Internet 选项对话框。

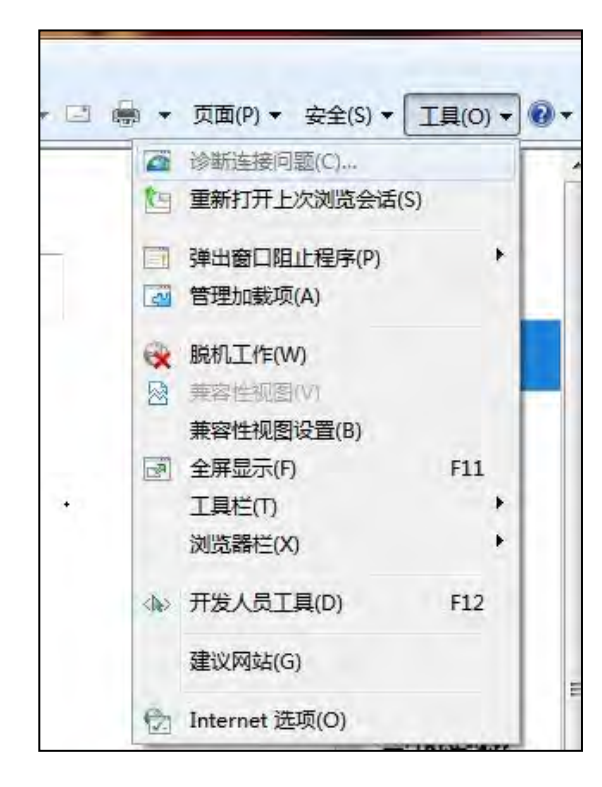

(2)点击"安全->受信任的站点->站点",弹出可信站点 对话框。

| 市成             | <br>个区域           | 以查看或                          | 更改安全设置                | 王i女<br>王i女               | 生于            |               |       |      |    |
|----------------|-------------------|-------------------------------|-----------------------|--------------------------|---------------|---------------|-------|------|----|
| łr             | ()<br>ternet      | 本地<br>Intrar                  | 子<br>受信<br>net        | /<br>任的站<br>点            | 受限制           | )<br>则的站<br>R |       |      |    |
| <b>~</b><br>该[ | <b>受信</b><br>该区站。 | <b>狂的站点</b><br>域包含你<br>全级别(L) | 【<br>《确信不会损           | 害你的                      | 计算机词          | 这件的网          | 站     | 氘(S) |    |
|                |                   | 自定义<br>自定义<br>- 要更<br>- 要使    | 设置<br>改设置,请<br>用推荐的设计 | 单击"自<br>置,请 <sup>望</sup> | 定义级别<br>单击"默认 | U"<br>人级别"    |       |      |    |
| C              | ] 启用保封<br>Interne | 户模式(要<br>t Explore            | 求重新启动<br>er)(P)       | Ē                        | 定义级别          | 别(C)          | 默认须   | 钥(D) |    |
|                |                   |                               |                       |                          | 将所有           | 区域重置为         | 与默认级别 | ∬(R) |    |
|                |                   |                               |                       |                          |               |               |       |      |    |
|                |                   |                               |                       | 确定                       |               | 取消            | i.    | 应用)  | A) |

(3) 在输入框输入您要访问的山东省电子税务局网址,点击"添加",将该站点加入到受信站点,点击"关闭"关闭该对话框。返回 Internet 对话框。

| 选择一个区域                                                                   | 或以查看或]                                     | 更改安全设置                         |                  | 0     | _     |                 | -       |
|--------------------------------------------------------------------------|--------------------------------------------|--------------------------------|------------------|-------|-------|-----------------|---------|
| Internet                                                                 | 本地<br>Intrar                               | 5 受信任<br>net 点                 | 的站受              | 限制的調点 | 站     |                 |         |
| ✓<br>✓<br>š<br>š                                                         | <b>信任的站点</b><br>区域包含你<br>。                 | [<br>[确信不会损害                   | 你的计算             | 机或文   | 牛的网   | 站点(S)           |         |
| 👌 受信任的                                                                   | 站点                                         | -                              | /                |       |       |                 | ×       |
| ● 受信任的 ✓ 可<br>全                                                          | 站点<br>以添加和删<br>设置。                         | 除该区域的网                         | 啦。该区             | 域中的周  | 听有网站者 | 随用区域的           | ×<br>的安 |
| 受信任的<br>可<br>全<br>将该网站添                                                  | 站点<br>以添加和册<br>设置。<br>加到区域(C               | 除该区域的网                         | 啦。该区             | 域中的周  | 所有网站者 | 修使用区域的          | ×<br>的安 |
| <ul> <li>受信任的</li> <li>可<br/>全</li> <li>将该网站添<br/>https://eta</li> </ul> | 站点<br>以添加和删<br>设置。<br>加到区域(D<br>x.shandor  | 除该区域的网<br>)):<br>ng.chinatax.c | 财站。该区<br>gov.cn/ | 域中的科  | 所有网站者 | 附使用区域的          | ×<br>安  |
| ·<br>受信任的<br>イ<br>可<br>全<br>将该网站添<br>https://eta<br>网站(W):               | 站点<br>以添加和删<br>设置。<br>加到区域(D<br>xx.shandor | 除该区域的网<br>i);<br>ng.chinatax.c | Jov.cn/          | 城中的月  | 浙有网站著 | 8使用区域的<br>添加(A) | ×<br>安  |
| 管任的<br>受信任的<br>の<br>全<br>将该网站添<br>https://eta<br>网站(W):                  | 站点<br>以添加和删<br>设置。<br>加到区域(C               | 除该区域的网<br>i):<br>ng.chinatax.c | ov.cn/           | 城中的月  | 浙有网站着 | Ø使用区域的<br>添加(A) | ×<br>we |

(4) 受信任的站点的自定义级别设置

将安全设置下面内容中 ActiveX 控件设置为"启用",点击"确定"。

| 常规安全隐私内容,连                                                                               | 接程序高级                               |          | 会全设置 -                                                                                                    | 受信任的站点区域                                                                                                    |                               |             |
|------------------------------------------------------------------------------------------|-------------------------------------|----------|----------------------------------------------------------------------------------------------------|----------------------------------------------------------------------------------------------------|-------------------------------|-------------|
| 选择一个区域以查看或更改安全设置。                                                                        |                                     |          | 设置                                                                                                    |                                                                                                    |                               |             |
| Internet<br>Intranet<br>の<br>の<br>の<br>の<br>の<br>の<br>の<br>の<br>の                        | 的站 受限制的站                            |          | <ul> <li>Active</li> <li>Active</li></ul> | eX 控件和插件<br>ctiveX 控件自动提示<br>) 禁用<br>) 启用<br>标记为可安全执行脚本的 Acti                                                                                                    | iveX 控件执行脚本*                  | ^           |
| 受信任的站点<br>该区域包含你确信不会损害<br>这,<br>读区域的安全级别(L)<br>自定义<br>自定义设置<br>- 要更改设置, 调单<br>- 要使用推荐的设置 | 你的计算机或文件的网<br>古"自定义级别"<br>请单士"默认级别" | 站点(S)    | 0<br>0<br>0<br>0<br>0<br>0<br>0<br>0<br>0<br>0<br>0<br>0<br>0<br>0<br>0<br>0<br>0<br>0<br>0                                                                                                    | <ul> <li>         费用         雇用         / 覆示         未标记为可安全执行脚本的 A         募用         费用         提示         进制文件和脚本行为         管理员认可         募用         房用         允许经过批准的城在未经提示         允许经过批准的城在未经提示         </li> </ul> | ctiveX 控件初始化并<br>的情况下使用 Activ | +执行脚本<br>eX |
| □ 启用保护模式(要求重新启动<br>Internet Explorer)(P)                                                 | 自定义级别(C)                            | 默认级别(D)  | *在重新启动                                                                                                    | 动体的计算机后生效                                                                                                    |                               | *           |
|                                                                                          | 将所有区域重置                             | 为默认级别(R) | 里直日定义()<br>重置为(R):                                                                                                    | <sup>又重</sup><br>中 (默认值)                                                                                                    | ~                             | 重置(E)       |
|                                                                                          |                                     |          |                                                                                                    |                                                                                                    | 确定                            | 取消          |

二、单位社保费管理客户端缴费操作

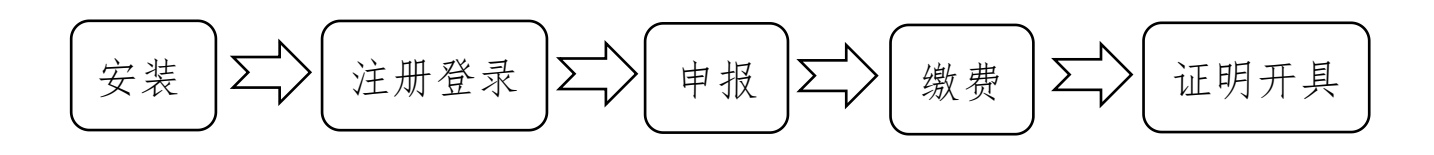

(一) 客户端安装

1.客户端下载

在国家税务总局山东省税务局门户网站的首页,进入"资料下载"模块,点击"单位社保费管理客户端"进行下载。

| <b>A</b>                        |                                     |                              |                             |               |                     | ●抖音 🥎微信 🎯微              |
|---------------------------------|-------------------------------------|------------------------------|-----------------------------|---------------|---------------------|-------------------------|
| 中副記書<br>Shandong                | <mark>枕务</mark> 尽<br>Provincial Tax | 局山东行<br>Service, State Taxat | 省柷务局<br>tion Administration |               | 请输入关键字<br>本站热词:减税得费 | Q 搜索<br>个税 增值税 小微企业 发票  |
| 首页                              | 信息                                  | 公开                           | 新闻动态                        | 政策文件          | 纳税服务                | 互动交流                    |
| 山东省电子和                          | <b>说务局</b><br>112366                | <b>迎</b> 我要办税                | <b>①</b> 我要咨询               | <b>全</b> 我要查询 | 上上的我                | 非税信息交换                  |
| 山东首外拔打请加名<br>注册用户:31595423 本年度\ | 市区号<br>1务届:20753814                 | 💋 办税指南                       | 🕁 资料下载                      | <b>9</b> 办税地图 | 自然人<br>电子税务局        | <b>20</b> 3 12366纳税服务平台 |

| A ditai         | 祝务总向山:<br>Provincial Tax Service, State | 大自祝穷同<br>Taxation Administration |           | 请输入关键字<br>本站热词:减脱降费个税 | Q 搜索<br>增值税 小做企业 发票 |
|-----------------|-----------------------------------------|----------------------------------|-----------|-----------------------|---------------------|
| 首页              | 信息公开                                    | 新闻动态                             | 政策文件      | 纳税服务                  | 互动交流                |
| ) 首页> 纳税服务> 下载。 | 中心> 软件下数                                |                                  |           |                       |                     |
| ☆ 下載            | 中心                                      | 软件下载                             |           |                       |                     |
|                 |                                         | • 增值税发票开票软件                      | (税务UKey版) |                       | 2022-03-3           |
| 操作指南            | 0                                       | • 增值税发票税控开票                      | 软件(税控盘版)  |                       | 2022-03-3           |
| DATEINES        |                                         | • 增值税发票税控开票                      | 软件(金税盘版)  |                       | 2022-03+3           |
| 表证单书            | 0                                       | • IE11浏览器升级包 (計                  | 32位)      |                       | 2021-11-2           |
|                 |                                         | • IE11浏览器升级包 (6                  | 54位)      |                       | 2021-11-2           |
| 软件下载            | 0                                       |                                  |           |                       |                     |
|                 |                                         | • IE9浏览器升级包 (32                  | 2位)       |                       | 2021-11-2           |
|                 |                                         | • IE9浏览器升级包 (64                  | 4位)       |                       | 2021-11-2           |
|                 |                                         | • 自然人电子脱务局 (                     | 扣缴客户端)    |                       | 2021-10-2           |
|                 |                                         | anant to institution             | 臺相关资料     |                       | 2021-05-2           |
|                 |                                         | • 单位社保费管理客户                      | 端         |                       | 2021-01-2           |
|                 |                                         |                                  |           |                       |                     |

# 2.客户端安装

(1)下载完毕后,运行单位社保费管理客户端安装程序, 点击"立即安装"。

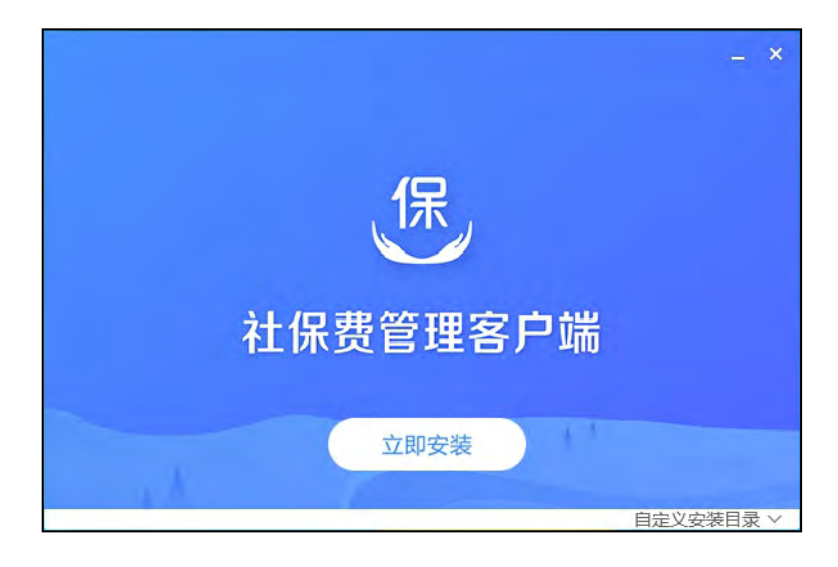

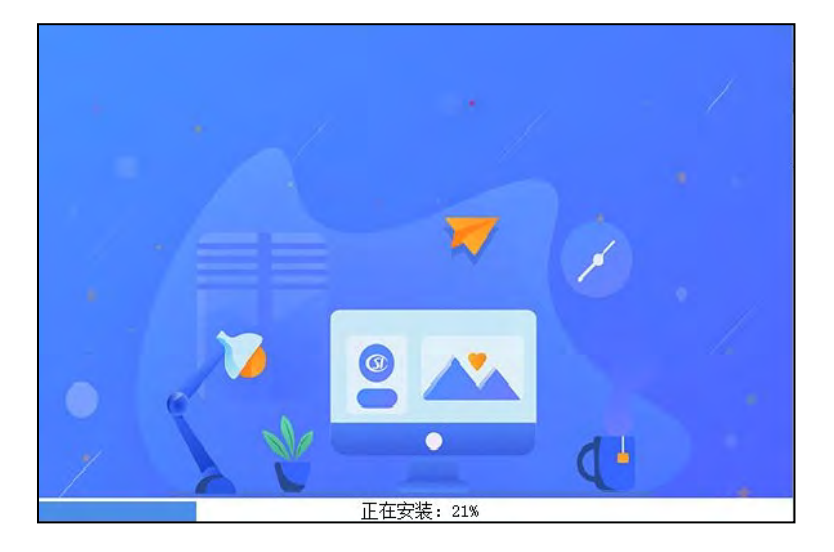

(2) 安装完毕后,点击"立即启动"将开始运行软件。

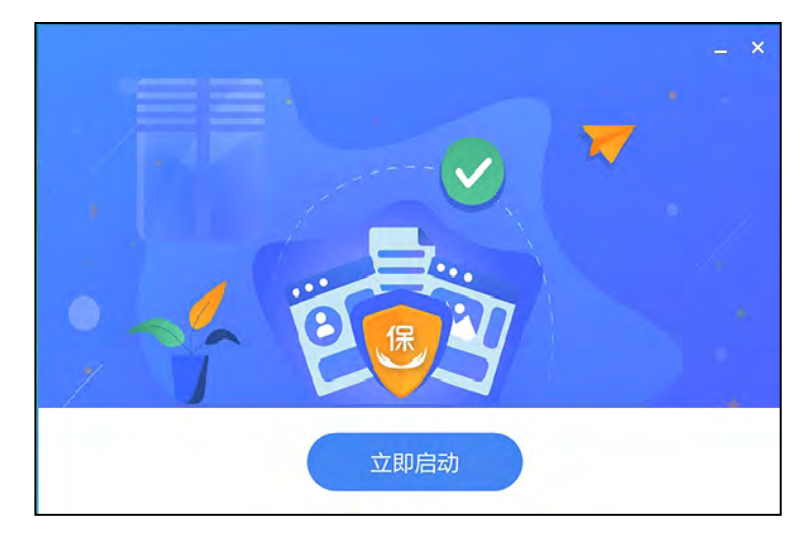

(3)首次运行软件时,系统会提示选择所在地区,山东省内各地市(除青岛市外)选择"山东省"即可,青岛市需选择"青岛市"。

|                                                                                  | × |
|----------------------------------------------------------------------------------|---|
| 请选择地区后进入系统                                                                       |   |
| 地区:请选择                                                                           |   |
| 温馨提示:<br>1、大连、宁波、厦门、青岛、深圳是计划单列市,需选择对应城市进入系统。<br>2、请正确选择,一旦选错,后续将不能修改,将影响程序的正常使用。 |   |
| 立即进入                                                                             |   |

小贴士:客户端软件系统安装完成后,会在电脑桌面生成

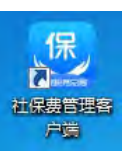

🚾 图标,点击图标可运行客户端。

(二) 注册登录

1.注册

首次运行客户端需要先注册,填写正确的纳税人识别号,点击"下一步"按钮。

| 社保费管理客户端 | <u>网络设置</u> ※ |
|----------|---------------|
| 「添加单位    |               |
| 纳税人识别号:  |               |
|          |               |

按系统提示输入初始密码后,点击"确定",按提示修改密码后,完成注册。

| 安全认证   |                                                                                               |
|--------|-----------------------------------------------------------------------------------------------|
| 纳税人识别号 | :12370104ME                                                                                   |
| 纳税人名称  | :济南市 ————————————————————————————————————                                                     |
| 申报密码:  |                                                                                               |
|        | 初始化申报答码为任一单位编号后6位。若单位编号不足6位。<br>则单位编号末尾补0,如单位编号为"12345",则初始申报<br>实现中"122450","2280元是至的条本任需要实现 |

小贴士:首次使用需输入初始密码(初始密码为税务系统中的社保或医保单位编号后六位),系统将引导用户修改初始密码,如果忘记密码,可联系主管税务机关进行重置。

#### 2.登录

运行客户端系统,输入纳税人识别号和申报密码,完成登录。 首次登录后,系统会提醒确认参保登记信息,确认无误,点击"确 认"按钮后开始使用。

| 根据社会保险费征管职能划转的统一要要<br>号的对应关系。请务必认真核对,确认及 | 求,我省税务机关统一接收社会保<br>对应关系是否正确,确认无误后再   | 险费的征收权。请确认纳税人识别号、单<br>使用本系统。 | 自位名称和社保经办机构、单位编 |
|------------------------------------------|--------------------------------------|------------------------------|-----------------|
| 纳税人名称:山东 词限公司                            | 5                                    | 纳税人识别号:91                    | DB              |
| 社保经办机构                                   | 单位编号<br>1 <sup>+</sup> - 0051<br>03。 | 主管税务机关<br>国家税务总尼 区税务         | 繳费人类型<br>局 用人单位 |
| 社保经办机构                                   | 单位编号<br>13                           | 主管税务机关<br>国家税务               | 士 教表人关型 局 用人单位  |

小贴士:客户端具有管理多家单位的功能,可点击主界面右

上角"单位管理",进行添加或切换。切换用人单位功能适用于 管理户数较多的代理、托管机构,可通过使用"查询"功能在已 添加列表里进行精确查找,也可在各用人单位后填写备注,以便 管理。

| 1444    |   |      |     |         |         |             |        |    |       |          | SW 18894    |                 | 1981 中山居福 |
|---------|---|------|-----|---------|---------|-------------|--------|----|-------|----------|-------------|-----------------|-----------|
| ➡ 功能菜单  |   | 命首页  |     |         |         |             |        |    |       |          |             |                 | a ×       |
| □ 社保费申报 | ~ |      | -   |         |         |             |        | _  |       |          |             |                 |           |
| 🛄 费款缴纳  | ~ |      | 主   | L保费管理客户 | 端       |             |        |    |       | 网络       | <u>设置</u> × | 8               |           |
| 3 证明打印  | ~ | 9444 |     |         |         |             |        |    |       |          |             | 【シ】<br>■(非印刷)开具 |           |
| 通 查询统计  | ~ |      | 制人會 | 自位      |         |             |        |    |       |          |             |                 |           |
| ♀ 系统设置  |   |      | 添加  | 删除 搜索:  | 清输入纳税人识 | 别号/纳税人名称/备注 | 关键字    | 重置 |       |          |             |                 |           |
| «       |   |      |     |         |         |             |        |    | ,<br> | S. Lacks |             |                 |           |
|         |   | 3    | 带号  | 纳税人识别号  | 纳税人名称   | 主管税务机关      | 主管科所分局 |    | 备注    | 操作       |             |                 |           |
|         |   |      | 1   | 91370   | 山东      | 国家税务总厂      | 国家税务总局 |    |       |          |             |                 |           |
|         |   |      |     |         |         |             |        |    |       |          |             |                 |           |
|         |   |      |     |         |         |             |        |    |       |          |             |                 |           |
|         |   |      |     |         |         |             |        |    |       |          |             |                 |           |
|         |   |      |     |         |         |             |        |    |       |          |             |                 |           |
|         |   | -    |     |         |         |             |        |    |       |          |             |                 |           |

## (三) 社保费申报

#### 1.申报应缴费信息

单位在人社、医保部门核定完成应缴费额后,在客户端首页 点击左上方"社保费申报"菜单,系统会自动带出当前社保费待 申报缴费信息。

| 2 LINE AND |                                                        |                                                  | Alterna Directo di esta |
|------------|--------------------------------------------------------|--------------------------------------------------|-------------------------|
| S UERO     | 0.85                                                   |                                                  |                         |
| E HANON -  |                                                        |                                                  |                         |
| AREN .     |                                                        |                                                  |                         |
| 0 2800 ·   | (iii)                                                  | (P)                                              | 0                       |
| E Educio   | 社保護中枢                                                  | 開た設い                                             | 完成证明(非印刷)开算             |
| Q KIRGE    |                                                        |                                                  |                         |
|            | i forma<br>Dh'i harbanacha<br>• i haankutaacha, Alinaa | 1 外和活躍<br>切り1 外の市場構築の対応局<br>・1 からよう体制のご言葉がためられる。 | tirea.                  |
|            | 通知公告                                                   |                                                  |                         |
|            |                                                        |                                                  |                         |
|            |                                                        |                                                  |                         |
|            |                                                        |                                                  |                         |
|            |                                                        |                                                  |                         |
|            |                                                        |                                                  |                         |

按照征集通知流水号,选择需要申报的单据信息后,点击"提 交申报"。

| Note         Note         Note <th< th=""><th>1000</th><th></th><th></th><th>11.00</th><th>1:1/1</th><th>ang .</th><th></th><th></th><th></th><th></th><th></th><th></th><th></th><th></th><th></th></th<>                                                                                                    | 1000                      |   |       | 11.00     | 1:1/1                          | ang .                 |              |         |             |           |           |      |                       |                   |   |
|----------------------------------------------------------------------------------------------------|---------------------------|---|-------|-----------|--------------------------------|-----------------------|--------------|---------|-------------|-----------|-----------|------|-----------------------|-------------------|---|
| NACE         I         No. 2007         Elements         NO. 2004         NO. 2004         NO. 2004         NO. 2004         Action of the state of the state                                                                                                  | 200000<br>200000<br>20000 |   | C.R.H | <b>単位</b> | 1045<br>a0 : 1125<br>x0 : 1125 | • 115<br>• 115        | 83.040時: 第选择 |         | 和竹葉明: 90019 |           | 8.8 12    | ]    |                       |                   |   |
| 1         1         1000000000000000000000000000000000000                                                                                                    | 系统设置                      |   |       | 0e        | *0#2                           | ERMORAG               | ERNISE       | WE WARD | #EX#291     | GUARS     | -         | 81.  | 2###12                | ize.ma            | a |
| 2       19051141, 1002040105545353       902-04-30       292-04       202-04       22543.20       100%       25543.00       100%       25543.00       100%       25543.00       100%       12511.00       100%       12511.00       100%       12511.00       100%       12511.00       100%       12511.00       100%       12511.00       100%       12511.00       100%       12511.00       100%       12511.00       100%       12511.00       100%       12511.00       100%       12511.00       100%       12511.00       100%       12511.00       100%       12511.00       100%       12511.00       100%       12511.00       100%       12511.00       100%       12511.00       100%       12511.00       100%       12511.00       100%       100%       100%       100%       100%       100%       100%       100%       100%       100%       100%       100%       100%       100%       100%       100%       100%       100%       100%       100%       100%       100%       100%       100%       100%       100%       100%       100%       100%       100%       100%       100%       100%       100%       100%       100%       100%       100%       100%       100%       100% <td></td> <td></td> <td></td> <td>1</td> <td>1501911141.</td> <td>13022040310253635350</td> <td>2022-04-30</td> <td>2022-04</td> <td>2022-04</td> <td>624.08</td> <td>624.08</td> <td>100%</td> <td>624.08 工作保险期</td> <td>LOWN</td> <td></td>                                                                                                    |                           |   |       | 1         | 1501911141.                    | 13022040310253635350  | 2022-04-30   | 2022-04 | 2022-04     | 624.08    | 624.08    | 100% | 624.08 工作保险期          | LOWN              |   |
| 8         1 5051114L, 1502204031035465180         2022-04.30         2022-04         2022-04         12911.40         12010, 010%         12911.40         100%         12911.40         100%         12911.40         100%         12911.40         100%         12911.40         100%         12911.40         100%         12911.40         100%         12911.40         100%         12911.40         100%         12911.40         100%         12911.40         100%         12911.40         100%         12911.40         100%         12911.40         100%         12911.40         100%         12911.40         100%         12911.40         100%         12911.40         100%         12911.40         100%         12911.40         100%         12911.40         100%         12911.40         100%         12911.40         100%         12911.40         100%         12911.40         100%         12911.40         100%         12911.40         100%         12911.40         100%         12911.40         100%         12911.40         100%         12911.40         100%         12911.40         100%         12911.40         12911.40         12911.40         12911.40         12911.40         12911.40         12911.40         12911.40         12911.40         12911.40         12911.40                                                                                                    |                           |   |       | ż.        | 1301911141.                    | 13022040310253635350  | 2022-04-30   | 2022-04 | 2022-04     | 25,863.20 | 25,863.20 | 100% | 25,863.20 纪光泰业单位属主持在6 |                   |   |
| 4         195931341_1502204031035565589         2022.04.30         2022.04         2022.04         1345.20         1345.20         1365.20         1345.20         1365.20         1345.20         1345.20         1365.20         1345.20         1345.20         1345.20         1345.20         1345.20         1345.20         1345.20         1345.20         1345.20         1345.20         1345.20         1345.20         1345.20         1345.20         1345.20         1345.20         1345.20         1345.20         1345.20         1345.20         1345.20         1345.20         1345.20         1345.20         1345.20         1345.20         1345.20         1345.20         1345.20         1345.20         1345.20         1345.20         1345.20         1345.20         1345.20         1345.20         1345.20         1345.20         1345.20         1345.20         1345.20         1345.20         1345.20         1345.20         1345.20         1345.20         1345.20         1345.20         1345.20         1345.20         1345.20         1345.20         1345.20         1345.20         1345.20         1345.20         1345.20         1345.20         1345.20         1345.20         1345.20         1345.20         1345.20         1345.20         1345.20         1345.20         1345.20         1345                                                                                                    |                           |   |       | 5         | 1301911141.                    | 13022040310253635350  | 2022-04-30   | 2022-04 | 2022-04     | 12,911.60 | 12,951.60 | 100% | 12,931.60 机光带应带位基本并在5 | 彩绘曲 机关系立学位基本并全部处。 |   |
| 5         13/09/1141_         19/02/04/03/03/61/5/02         2022-04-30         2022-04         2022-04         13/06/0         13/06/0         15/06/0         15/06/0         15/06/0         15/06/0         15/06/0         15/06/0         15/06/0         15/06/0         15/06/0         15/06/0         15/06/0         15/06/0         15/06/0         15/06/0         15/06/0         15/06/0         15/06/0         15/06/0         15/06/0         15/06/0         15/06/0         15/06/0         15/06/0         15/06/0         15/06/0         15/06/0         15/06/0         15/06/0         15/06/0         15/06/0         15/06/0         15/06/0         15/06/0         15/06/0         15/06/0         15/06/0         15/06/0         15/06/0         15/06/0         15/06/0         15/06/0         15/06/0         15/06/0         15/06/0         15/06/0         15/06/0         15/06/0         15/06/0         15/06/0         15/06/0         15/06/0         15/06/0         15/06/0         15/06/0         15/06/0         15/06/0         15/06/0         15/06/0         15/06/0         15/06/0         15/06/0         15/06/0         15/06/0         15/06/0         15/06/0         15/06/0         15/06/0         15/06/0         15/06/0         15/06/0         15/06/0         15/06/0         15/06/0                                                                                                    |                           |   |       | 4         | 1301511141.                    | 13022040310253635350  | 2022-04-30   | 2022-04 | 2022-04     | 1,365.20  | 1,365,20  | 100% | 1,365.20 失业保险费        | 大会保険(単位数内)        |   |
| 11/19/11/11_ 97012/04/300094/00222 2022-04-30 2022-04 2022-04 72022 720029 100% 7.00032 100% 7.00032 2029 100<br>1229/11/11_ 97012/04/300094/00222 2022-04-30 2022-04 2022-04 14&25.60 14&55.60 14&55.60 14 |                           |   | -     | 5         | 1301911141.                    | 13022040310253635350  | 2022-04-30   | 2022-04 | 2022-04     | 585.06    | 585.06    | 100% | 585.06 失业保险器          | 先会保险(个人数约)        |   |
| ID20111410701200400005400222         2022-04-30         2022-04         2022-04         14436460         14436460         14406460         14406460         14406460         14406460         14406460         14406460         14406460         14406460         14406460         14406460         14406460         14406460         14406460         14406460         14406460         14406460         14406460         14406460         14406460         14406460         14406460         14406460         14406460         14406460         14406460         14406460         14406460         14406460         1440640         1440640         1440640         1440640         1440640         1440640         1440640         1440640         1440640         1440640         1440640         1440640         1440640         1440640         1440640         1440640         1440640         1440640         1440640         1440640         1440640         1440640         1440640         1440640         1440640         1440640         1440640         1440640         1440640         1440640         1440640         1440640         1440640         1440640         1440640         1440640         1440640         1440640         1440640         1440640         1440640         1440640         1440640         1440640         1440640                                                                                                    |                           | 1 |       |           | 1121911141.                    | 57012204030005420222  | 2022-04-30   | 2022-04 | 2022-04     | 7,800.92  | 7,800.92  | 100% | 7,800.92 基本医疗保险费      | 公明员置疗补助           |   |
| 121991141. 970220400009400222 2022-04-30 2022-04 2022-04 1090.44 3000.44 3000.44 30400998 BETEMERYSREY ABOVE                                                                                                    |                           |   | Ø     |           | 1121911141.                    | \$7012204030005420222 | 2022-04-30   | 2022-04 | 2022-04     | 14,626.80 | 14,626.80 | 100% | 14,626.80 基本因疗保险费     | 职工基本部行保险(等位素符)    |   |
|                                                                                                    |                           | • |       |           | 1121911141.                    | \$7012204030005420222 | 2022-04-30   | 2022-04 | 2022-04     | 8,900.46  | 3,900.46  | 100% | 3,900,46 基本医疗保险器      | 新工業年医疗保险(个人参问)    |   |
|                                                                                                    |                           |   |       |           |                                |                       |              |         |             |           |           |      |                       |                   |   |

提交申报后,系统会提示对本次申报的信息进行确认,确认无误后,点击"立即提交"。

| 🚊 社保務管理客户編            |                                                                                                    | -      |     |
|-----------------------|----------------------------------------------------------------------------------------------------|--------|-----|
| Unicative Constraints | 15 ビジガ用4号<br>副作                                                                                                    |        | d x |
| O A462                | PM         PECADE         CEMARCINA         CEMARCINA <thcemarcina< th=""> <thcemarcina< th=""> <thcemarcina< <="" td=""><td>028307</td><td></td></thcemarcina<></thcemarcina<></thcemarcina<> | 028307 |     |

系统在15秒后会自动展示本次申报结果,可查看已经完成 申报的信息。也可直接点击"立即获取"进行查看。

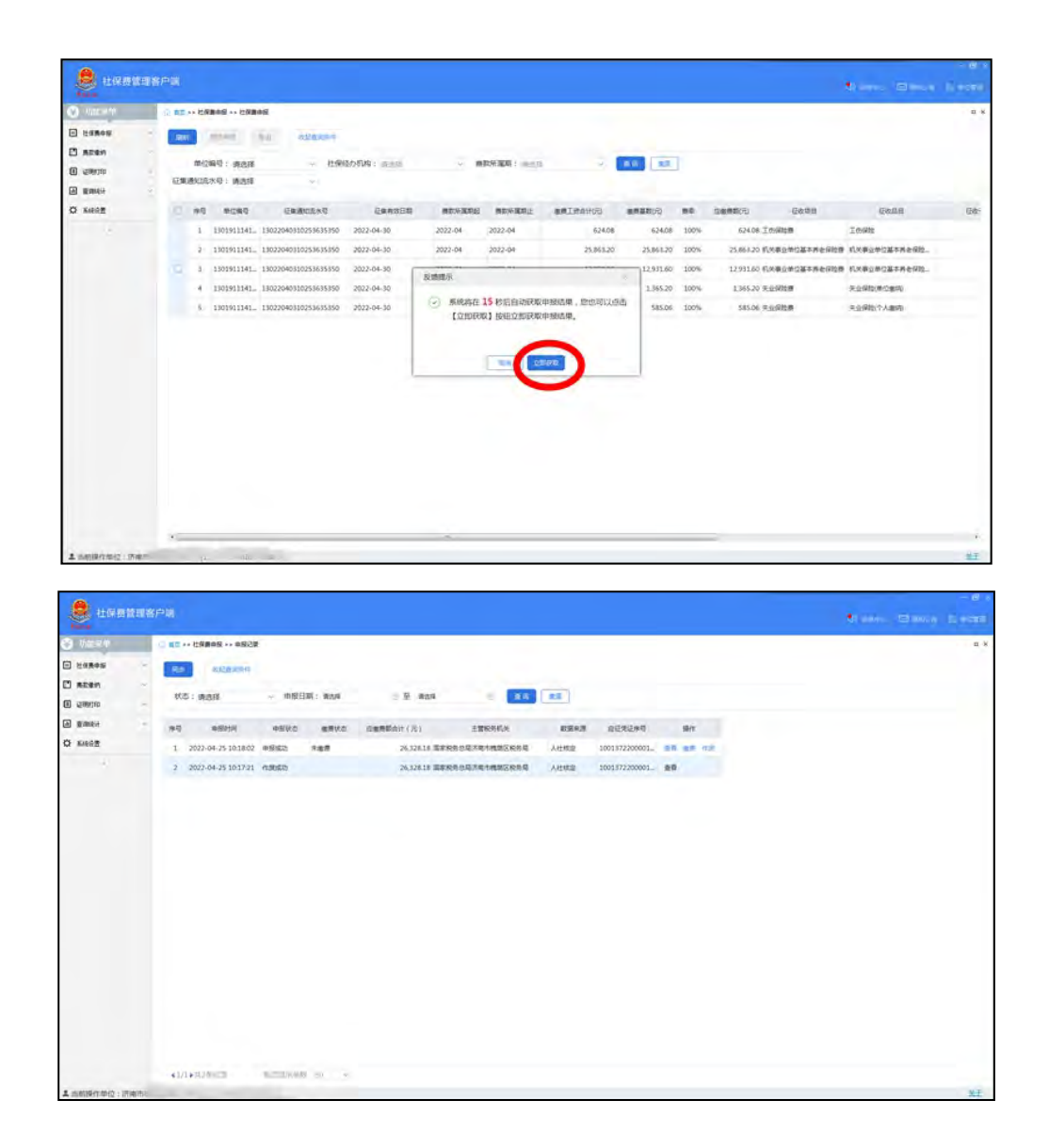

#### 2.申报结果查询

点击"社保费申报"菜单下的"申报记录",可以查看申报 的信息和申报状态。

|        | IN ASSTS |                       |       |           |              |                |      |               |          | States Elater |  |
|--------|----------|-----------------------|-------|-----------|--------------|----------------|------|---------------|----------|---------------|--|
| 功成素单   |          | ○ 東京 >> 社務書申报 >> 申报送  | e.    |           |              |                |      |               |          |               |  |
| 社体奏申提  | Ċ.       | 1805 由起西流带件           |       |           |              |                |      |               |          |               |  |
| 社保護中級  |          | 秋杰: 雨水塔               | ~ 由級E | 188 : WAR | 一 至 唐玉裕      |                | T    |               |          |               |  |
| 奏物重约   |          |                       |       |           |              |                |      |               |          |               |  |
| 证明#110 |          | 序号 中振时间               | 专利服用  | 激费状态      | 空橄欖額合计(元)    | 主管院另机关         | 教授未进 | 应征先证序号        | .现代      |               |  |
| 重用统计   |          | 1 2021-02-18 14:51:30 | 中报动动  | 朱橄欖       | 1,959.00 (#1 | 和份息局不有市機時区积局局  | 人社想定 | 1001372100000 | 登琴 泰委 化液 |               |  |
| 系统设置   |          | 2 2021-02-18 14:10:58 | 作废他反馈 |           | 1,959.00 国初  | 2税务总局济南市线防区税务局 | 人社核定 | 1001372100000 | 道道       |               |  |
|        |          | 3 2021-01-13          | 申报成功  |           | 6,895.68 3   | 和务总局济南市物助区税务局  | 人社线定 | 1001372100000 | 主席       |               |  |
|        |          |                       |       |           |              |                |      |               |          |               |  |
|        |          |                       |       |           |              |                |      |               |          |               |  |

小贴士:"申报记录"模块提供作废申报记录功能,单位如 果认为申报险种或金额有误,可以通过作废功能作废申报信息, 向人社、医保部门重新核定险种和应缴费额,重新申报。

| 功能菜单   |   | (2) 首页 : | >> 社保费申报 >> 申报记录    |                  |                |             |                   |             |               |          |  |
|--------|---|----------|---------------------|------------------|----------------|-------------|-------------------|-------------|---------------|----------|--|
| 】社保费申报 | ^ | 同步       | 收起查询条件              |                  |                |             |                   |             |               |          |  |
| 社保费申报  |   |          |                     |                  |                |             |                   |             |               |          |  |
| 申报记录   |   | 状态       | <b>态:</b> 请选择       | ~ 申报日            | ]期: 请选择        | 三 至 请送      | 譯 目 查询            | 里雪          |               |          |  |
| 惠款缴纳   | * | -        | +10110              | de la Califordia | internal trade | CONTRACT OF |                   | Field at 10 | +/7#/7+8      | 477 ida  |  |
| 证明打印   | * | 序号       | ##3[\$#3]#J         | 中投机会             | 國表状心           | 应该表积合计 (元)  | 土官称历机夫            | 致加州派        | 应征无证序写        | INTE     |  |
| 查询统计   | + | 1        | 2022-04-25 22:36:53 | 申报成功             | 未邀费            | 26,328.18   | 国家税务总局济南市槐荫区税务局   | 人社核定        | 1001372200001 | 查看 撤费 作废 |  |
| 系统设置   |   | 2        | 2022-04-25          | 作废成功             |                | 67,697.32   | 2 国家税务总局济南市槐荫区税务局 | 人社核定        | 1001372200001 | 查看       |  |
|        |   | 3        | 2022-04-25          | 作废成功             |                | 41,369.14   | 国家税务总局济南市槐荫区税务局   | 人社核定        | 1001372200001 | 查看       |  |
|        |   | 4        | 2022-04-25          | 作废成功             |                | 26,328.18   | 国家税务总局济南市槐荫区税务局   | 人社核定        | 1001372200001 | 查看       |  |
|        |   | 5        | 2022-04-25          | 作废成功             |                | 26,328.18   | 国家税务总局济南市槐荫区税务局   | 人社核定        | 1001372200001 | 查看       |  |
|        |   | 6        | 2022-04-25          | 作废成功             |                | 26,328.18   | 国家税务总局济南市槐荫区税务局   | 人社核定        | 1001372200001 | 查看       |  |
|        |   | 7        | 2022-04-03          | 作废成功             |                | 67,697.32   | 国家税务总局济南市機関区税务局   | 人社核定        | 1001372200001 | 查看       |  |
|        |   | 8        | 2022-03-22          | 申报成功             | 缴费成功           | 67,697.32   | 2 国家税务总局济南市槐荫区税务局 | 人社核定        | 1001372200001 | 查查       |  |

(四)费款缴纳

在客户端界面,点击左侧"费款缴纳"菜单下的"缴费"模块,勾选需要缴纳的数据,点击"立即缴费"。

| 🧶 114000       | 聖客户這  |                    |          |          |            |            |            |                |                |               |                   |           |   |
|----------------|-------|--------------------|----------|----------|------------|------------|------------|----------------|----------------|---------------|-------------------|-----------|---|
| 🖰 NEPA         | 0 85  | >> #2/8/5 >> ##    |          |          |            |            |            |                |                |               |                   |           | D |
| 社家務申録          | -     | 0.548              | )        |          |            |            |            |                |                |               |                   |           |   |
|                |       | 11 3 Canada - 10.0 | ¥3条,已选奏款 | ÷₩ 26.12 | 8.18 元     |            |            |                |                |               |                   |           |   |
| 10             |       | naterili           |          | -        | BROOMU     | BRICKN-    | -          | Getti          | GARR           | a wantal w    | edetas!           | NUMBER    |   |
| · 中市公共<br>市市公共 | ~     | 7.800.92           | 0.00     | 1428     | 2022-04-01 | 2022-04-30 | 2022-04-30 | <b>基本现代保险器</b> | CREATER        | ESPARATION    | 1001372200001660  | ACACHERS. |   |
| E CEMATIC      | ~ ( . | 14,626.80          | 0.00     | 1628     | 2022-04-01 | 2022-04-30 | 2022-04-30 | 基本医疗保险费        | 即工業本務内保险(単位銀行) | SFRNORARARDO  | 1001372200001660. | 2         |   |
| 1 2 milet      |       | 3,900.46           | 0.00     | 1187     | 2022-04-01 | 2022-04-30 | 2022-04-30 | 基本因疗保险费        | 职工基本的内保险(个人被约) | 国家股外总局济电电线的区. | 1001372200001660. | 3         |   |
| C RIRGE        | -     |                    |          |          |            |            |            |                |                |               |                   |           |   |
|                |       |                    |          |          |            |            |            |                |                |               |                   |           |   |
|                |       |                    |          |          |            |            |            |                |                |               |                   |           |   |
| 当期操作单位: 济南/    | 58    | -                  | -        |          |            |            |            |                |                |               |                   |           | z |

点击"立即缴款"后,系统会提示核对险种和金额。

|              |     | 2 田田 田田市村 年日      |                   |           |            |            |             |         |                |               |                   |          |  |
|--------------|-----|-------------------|-------------------|-----------|------------|------------|-------------|---------|----------------|---------------|-------------------|----------|--|
| 社保養申留        | ~   | ani otten         |                   |           |            |            |             |         |                |               |                   |          |  |
|              |     |                   | 1941年 日本曲数        | 0.00 26.1 | 28.18 -    |            |             |         |                |               |                   |          |  |
| 85           |     | - FI - MARE / LAG | OF - IN I COUNTRY |           |            |            |             |         |                |               |                   |          |  |
| · ●要先证FTED记录 |     | 应重要的元             | 深纳全全新(元)          | 秋古        | BEN MER    | 唐款所属职止     | <b>电热彩现</b> | 经收项目    | 经收益用           | 主管税务机关        | 应证凭证券号            | 应证凭证明相序号 |  |
| #新记录         |     | 7,800.92          | 0.00              | 待衛用       | 2022-04-01 | 2022-04-30 | 2022-04-30  | 基本医疗保险费 | 公务员医疗针给        | 国家税务总局济电市機關区_ | 1001372200001660. | 1        |  |
| Stadillado   | × . | • 14,626.80       | 0.00              | 侍衛展       | 2022-04-01 | 2022-04-30 | 2022-04-30  | 基本医疗保险费 | 职工基本医疗保险(单位案内) | 国家税务总局济带市线前区。 | 1001372200001660. | 2        |  |
| 東南市          | 3   | 3,900.46          | 0.00              | 侍衛問       | 2022-04-01 | 2022-04-30 | 2022-04-30  | 基本医疗保险费 | 职工基本医疗保险(个人撤销) | 国家税务总局济电与槐前区。 | 1001372200001660  | 3        |  |
|              |     |                   |                   |           |            |            | _           | R.9 809 |                |               |                   |          |  |
|              |     |                   |                   |           |            |            |             |         |                |               |                   |          |  |
|              |     |                   |                   |           |            |            |             |         |                |               |                   |          |  |
|              |     |                   |                   |           |            |            |             |         |                |               |                   |          |  |
|              |     |                   |                   |           |            |            |             |         |                |               |                   |          |  |
|              |     |                   |                   |           |            |            |             |         |                |               |                   |          |  |
|              |     |                   |                   |           |            |            |             |         |                |               |                   |          |  |
|              |     |                   |                   |           |            |            |             |         |                |               |                   |          |  |

险种和金额核对无误后,点击"确定",会提示输入"申报 密码",再次确定后进行缴费。

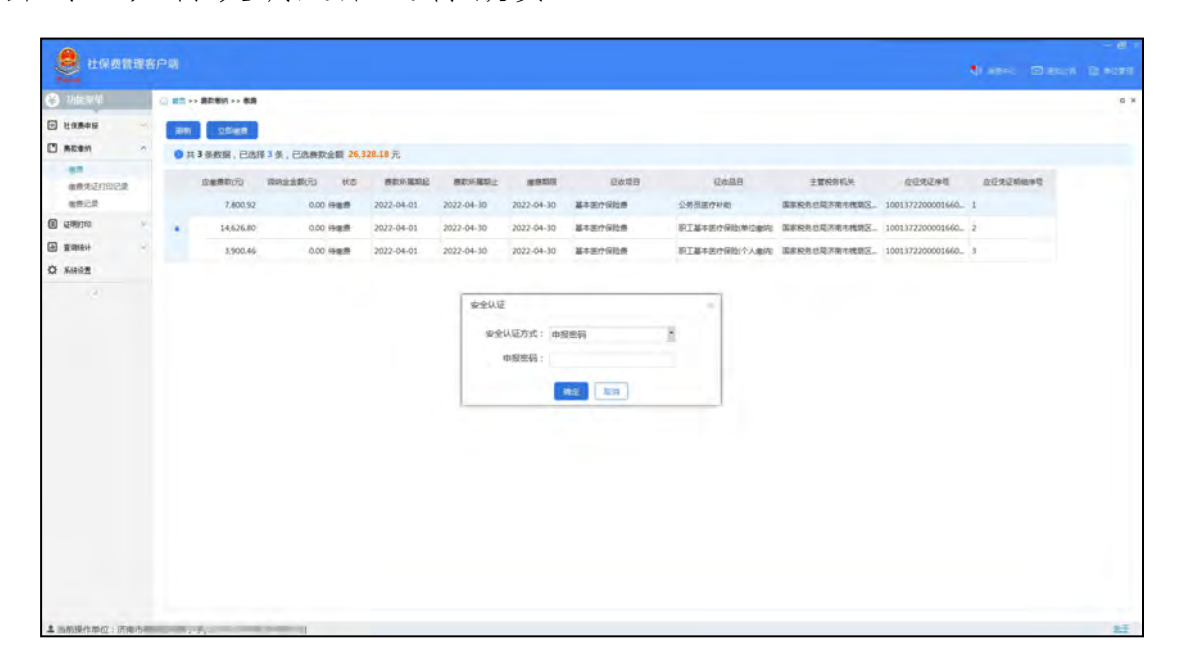

单位社保费管理客户端提供"三方协议缴费"和"银行端凭 证缴费"两种方式。

| 18  | 退可忽略选择,如 <u>需</u>          | 小充账户账号信息请点击【人工录)    | (账户账号信息】 按钮  | ∄.         |
|-----|----------------------------|---------------------|--------------|------------|
| i 🔘 | 三方协议缴费                     | 请选择付款银行信息           | $\checkmark$ |            |
| ं 🚖 | <b>银行端凭证缴费</b><br>支持多家银行在线 | <b>请选择</b><br>缴纳社保费 | ~            | 人工录入账户账号信息 |

#### 1.三方协议缴费

若已与主管税务机关签订三方协议,可选择"三方协议缴费",将在签约账户扣款。

#### 2.银行端凭证缴费

若未签订三方协议,可选择"银行端凭证缴费"方式。按系统提示点击"确认缴费"后,会跳转到缴费页面。提供银行柜台 缴费和网银缴费两种具体缴费方式。

| 温馨提示                    | ∽<br>欠人组织 <del>、</del> 例 |
|-------------------------|--------------------------|
| ·                       | W/ CIRCU AN              |
|                         |                          |
| 淑愛刀式: []] 「秋口」如淑愛元虹淑愛   |                          |
| · 凭证开具后如需更换缴费方式,需先作废凭证! |                          |
|                         |                          |
| 确认邀费 取消                 |                          |
| 确认缴费 取消                 |                          |

(1)银行柜台缴费。在缴费页面,点击左上角打印机图标, 打印银行端查询缴税凭证,持纸质银行端查询缴税凭证到银行柜 台缴费即可。

| 的现代或至高量的现代不同的 | (日本正正年号): 437016221<br>913701050840362372 | 0900000009 | hanne                                                                                                    | 2022年09月28日                           |                                                                                                    |                                                                                                    |
|---------------|-------------------------------------------|------------|----------------------------------------------------------------------------------------------------|---------------------------------------|----------------------------------------------------------------------------------------------------|----------------------------------------------------------------------------------------------------|
| 的稅人改發詞        | 913703060640062372                        |            | and and set                                                                                                    | 1                                     |                                                                                                    |                                                                                                    |
| 的社人名称         |                                           |            | 88.99 W. 90 10 10                                                                                                    | 17701 050000                          |                                                                                                    |                                                                                                    |
| tin ton       | 经常常推销和工程和                                 | 開公司        | 批券机关名称                                                                                                    | 国家秋奇总器济南市天桥区铁券局                       |                                                                                                    |                                                                                                    |
| 行版人名称         |                                           |            | 开户银行名称                                                                                                    |                                       |                                                                                                    |                                                                                                    |
| 行款人勝号         |                                           |            | REREA                                                                                                    | 2022-09-19                            |                                                                                                    |                                                                                                    |
| 6             | 10.项目 8.杯                                 | 624        | 是自我将                                                                                                    | E-18185                               |                                                                                                    |                                                                                                    |
| 基本医疗保险费       |                                           | 即工基本医疗保险   | (单位重称)导拍金                                                                                                    | 1,348.55                              |                                                                                                    |                                                                                                    |
| 基本医疗保险素       | 0                                         | 职工基本医疗保险   | (个人重約)深的金                                                                                                    | 09904                                 |                                                                                                    |                                                                                                    |
| 基本医疗保险素       |                                           | 职工基本医疗保险   | (个人重約)環境金                                                                                                    | 899.04                                |                                                                                                    |                                                                                                    |
| 基本能力保险费       |                                           | 肥工基本医疗保险   | (单位重约)深销金                                                                                                    | 134159                                |                                                                                                    |                                                                                                    |
| 自计主题(小司       | ) : 4,495.20                              |            |                                                                                                    |                                       |                                                                                                    |                                                                                                    |
| 金额岛计(大阪       | ):峰仟峰值段输压完                                | 10A8       |                                                                                                    |                                       |                                                                                                    |                                                                                                    |
| 11            | 載人(望撃)<br>あ人(望撃)                          |            | の構成<br>(重要)                                                                                                    | 發達<br>请有於初身會目期給世界。逾期必<br>同會做打印6月才能優集! |                                                                                                    |                                                                                                    |
|               |                                           |            |                                                                                                    |                                       |                                                                                                    |                                                                                                    |
|               |                                           |            |                                                                                                    |                                       |                                                                                                    |                                                                                                    |
|               | 1 日本市内市市市市市市市市市市市市市市市市市市市市市市市市市市市市市市市市市市市 |            | ビジオ目 品が     ビジオ 日本の からし 日本の からし 日本の から わ わ わ わ わ わ わ わ わ わ わ わ わ わ わ わ わ わ |                                       | 正規的加速率         正規連結合規模         成業税幣           第三名方向加速         第三届王氏方向加速(中区電内)活向加速         1.586.56           第三名方向加速         第三届王氏方向加速(中区電内)活向加速         1.586.56           第三名方向加速         第三届王氏方向加速(中区電内)活向加速         1.586.56           第三名方向加速         第三届王氏方向加速(中区電内)活向加速         1.586.56           第三名方向加速         第三名子自动         1.586.56           第三名方向加速         第三名王王氏方向加速(中区電内)活向加速         1.586.56           第三届王氏方向加速         第三名子后         1.586.56           第三届王年低方向加速         第三名子后         1.586.56           第十並第(小石):::::::::::::::::::::::::::::::::::: | 正常代的品牌         正是出版作物品集体         正常优秀           基本部介的品牌         即工算工程式作物品作         1.540.56           基本部介的品牌         即工算工程式作物品作         100.64           基本部介的品牌         即工算工程式作用品(中位量的小质的金         100.64           基本部介的品牌         即工算工程式作用品(中位量的小质的金         100.64           基本部介的品牌         即工算工程式作用品(中位量的小质的金         100.64           基本部介的品牌         即工算工程式作用品(中位量的小质的金         10.64           基本部介的編集         印度工程式用「用面」的目標」         1.540.56           由土型第二分(大型):         (一面))         1.540.56           最先人(国家)         (回常)         (回常)           通行公開書         (回常)         (回常) |

(2)网银缴费。在缴费页面,点击上方"缴费(网银支付)" 按钮。

| 附長人名称時     120100000002000     税長 男人代白     27010000000       附長人名称     2月間2日日日     税与 男人白     芝田 月日2日月月日       竹田人名称     2月1日日日     月1日日日       竹田人名称     2月1日日日     月1日日日       竹田人名布     2月1日日日     月1日日日       竹田人名布     2月1日日日     月1日日日       竹田人名布     1日日日     月1日日日       竹田人名布     1日日     1日日       「田田人田田人日     1日日     1日日       「田田人日日     1日日     1日日       「田田人日日     1日日     1日日       「田田人日日     1日日     1日日       「田田人日日     1日日     1日日       「田田人日日     1日日     1日日       「田田人日日     1日日     1日日       「田田人日日     1日日     1日日       「田田人日日     1日日     1日日       「田田人日日     1日日     1日日       「田田人日日     1日日     1日日       「田田人日     1日日     1日日       「田田日     1日日     1日日       「田田日     1日日     1日日       「田田日     1日日     1日日       「田田<     1日日     1日日       「田田<     1日日     1日日       「田田<     1日日     1日日       「田田<     1日日     1日日       「田田<     1日日     1日        「日 <td< th=""><th>attender and the second second second second second second second second second second second second second se</th><th>UTEI序号: 43T01622096</th><th>银行端查试</th><th>甸缴税凭</th><th>ate accountered</th><th></th></td<>                                                                                                    | attender and the second second second second second second second second second second second second second se | UTEI序号: 43T01622096 | 银行端查试           | 甸缴税凭         | ate accountered                       |  |
|----------------------------------------------------------------------------------------------------|----------------------------------------------------------------------------------------------------|---------------------|-----------------|--------------|---------------------------------------|--|
| $ \begin{array}{c c c c c c c c c c c c c c c c c c c $                                                                                                    | 的现在分词服用                                                                                                    | 913701050640362372  |                 | 税务机关代码       | 52701.060000                          |  |
| 何田人品和         平月時日品和           何田人品和         秋田田田田田田田田田田田田田田田田田田田田田田田田田田田田田田田田田田田田                                                                                                    | 的肥人彩棉                                                                                                    | 济南定理如此工程有限公         | 公司              | 社务机关名称       | 國家後有意識古爾吉夫特包候希腊                       |  |
| 1日日         1日日         1日         1日         1日         1日         1日         1日         1日         1日         1日         1日         1日         1日         1日         1日         1日         1日         1日         11日         11日         11日         11日         11日         11日         11日         11日         11日         1                                                                                                    | 村家人名称                                                                                                    |                     |                 | 开户银行名称       |                                       |  |
| 建型的加速器         建型型加速器         建型型加速器           第工程介绍建築         第工程工程介绍建作为建作大量的100年至         5.56.55           第工程介绍建築         第工程工程介绍建作大量的100年至         5.56.55           第工程介绍建作大量的100年度         第100日         第100日           第工程介绍建作大量的100年度         第100日         第100日           第工程介绍建作大量的100年度         第100日         第100日           第工程介绍建作大量的100年度         第100日         第10日           第工程介绍建作工程的10日         第10日         第10日           第工程介绍建作工程的10日         第10日         第10日           第工程介绍建作工程的11日         第10日         第10日           第二程行行程度         第10日         第10日           第二程行行程度         第11日         第11日           第二日         第11日         第11日           第二日         第11日         第11日           第二日         第11日         第11日           第三日         第11日         第11日                                                                                                    | 代数人服号                                                                                                    |                     |                 |              | 2022-09-19                            |  |
| エエモが作用品用                                                                                                    |                                                                                                    | 影项目和称               | LEWS            | 品目名称         | 12/8/80                               |  |
| 第二面介指因素     部工業未面介指因子     部口級未面介指因子       第二面介指因素     第二面末面介指因子     第004       第二面介指因素     第二面末面介指因子     8004       第二面介指因素     第二面末面介指因子     5005       第二面介指因素     第二面末面介指因子     5005       第二面介指因子     第二面末面介相目子     5005       第二面子     第二面子     5005       第二面子     1     1       第二面子     1     1       第四十十八元目     1     1       第四十十八元目     1     1                                                                                                    | 基本医疗保险局                                                                                                    |                     | <b>第三基本医疗保险</b> | (单位重约)导的全    | 1.348.55                              |  |
| 車工版中価目券         車工版本面(中価目)         車口画           車工面(中価目券)         車工業車面(中価目)         車工業車面(中価目)         シニムムムム           車工量数(小型):         車工業車面(中価目)         車工業車面(中価目)         車工           油田油(小型):         車工         車工         車工           油田油(小型):         車工         車工         車工           油田油(小型):         車工         車工         車工           (小型):         車工         車工         車工           (小型):         車工         車工         車工           (小型):         車工         車工         車工           (小型):         車工         車工         車工                                                                                                    | 基本包介得险质                                                                                                    |                     | 第三基本医疗保险(       | (个人重约)景的金    | 899.04                                |  |
| 第三章の1985年<br>第三章の1985年<br>第二章の1985年<br>第二章の19 | 基本医疗保险费                                                                                                    |                     | 肥工基本医疗保险        | (个人重约)漂纳法    | 699.04                                |  |
| 由于金額(小司): 4, 465 20<br>金融会社(小司): 4月1日前の協会(初時間<br>「行動人(法律))<br>「行動人(法律)」<br>「行動人(法律)」<br>「行動人(法律)」                                                                                                    | 離る影力的比較                                                                                                    |                     | <b>把工基本医疗保险</b> | 岸位東的深南自      | 1,341.56                              |  |
| 建築品谷 (大阪) - 田谷(御田) (弘氏)(武御殿<br>(小田人 (安幸))<br>(公室))<br>(公室))<br>(公室))                                                                                                    | 由计全部(小项                                                                                                    | : 4, 495.20         |                 |              |                                       |  |
| (1家人(望幸) 客主<br>単行な世際者(日知治者者,道知)(<br>御行な法定<br>(登幸)<br>(登幸)                                                                                                    | 主朝白计《大际                                                                                                    | : 峰仟峰值段给伍元期3        | AS              |              | Tele                                  |  |
|                                                                                                    | 10                                                                                                    | t人 (登章)<br>6人 (登章)  | une<br>C        | 7-2藤氏<br>翌年) | 發達<br>语在我們說像會日期給重點,逾期必<br>內僅最打印局才能優集! |  |

| 开具日期 请选择 | 討 至 请选择                        | ■ 查询                     | 重置     |       |
|----------|--------------------------------|--------------------------|--------|-------|
| 电子税票号码   | 开具日期                           | 开具费款合计(元)                | 状态     | 操作    |
|          | 2019-1-24                      | 1,041.60                 | 打印成功   | 查看 缴费 |
|          | 激费结果确认<br>支付完成后请确<br>如果支付失败请点击 | 认缴费结果,支付成功请点<br>"缴费失败"按钮 | 冠击"缴费成 | 动"按钮, |

系统将跳转至在线网页,确认网页上的缴款信息无误后,点 击下方"确认缴税"。

|        | 缴税信息        |          |  |
|--------|-------------|----------|--|
| 纳税人识别号 | 12370104MB2 |          |  |
| 电子税票号  | 437016033   |          |  |
| 税务机关代码 | 13701040000 |          |  |
| 交易金额   | 26328.18    |          |  |
| 明细条数   | 1           |          |  |
| 明细列表   | 项目序号        | 1        |  |
|        | 税款类型        | 1        |  |
|        | 税种代码        | 27       |  |
|        | 税种名称        | 基本医疗保险费  |  |
|        | 税款所属日期起     | 20220401 |  |
|        | 税款所属日期止     | 20220430 |  |
|        | 税目明细条数      | 3        |  |

点击选择银行后,系统会提示选择银行卡类型,选好后点击"确认支付"。

| 正在使用联行支付支付系统进行交易                                                                                                    | 温馨提示: 请您确认商户网站的创                                | 8法性,建议您不要通过他人提供的链接进行支付運防款?                         |
|----------------------------------------------------------------------------------------------------|-------------------------------------------------|----------------------------------------------------|
| 商户名称: 济南市税务局                                                                                                    | 交易订单号: 968290746769604608                       | 金额 (人民币) ; ¥ 26,328.18 元                           |
| 人网根邮储银行招商银行纳税限额为5000元以内,农业                                                                                                    | 业银行纳税限额为10000元以内                                |                                                    |
| 请选择您的支付方式 银行卡 企)                                                                                                    | 业网银                                             |                                                    |
| <ul> <li>         · ● ● □ 工 直報行         · ● ● □ 工 直報行         · ● ● □ 工 直報行         · ● ● □ 工 直報行         · ● ● □ 工 直報行         · ● ● □ □ □ ● ● ● ● ● ● ● ● ● ●</li></ul> | 请选择支付卡类型<br>● ⑧ <u>中回工業類年</u> ○ ⑧ <u>中回工業類年</u> | · 白交通保行                                            |
| <ul> <li>Eank 中国先大報行</li> <li>● ● 奈 音観行</li> <li>● ○ ○ ○ ○ ○ ○ ○ ○ ○ ○ ○ ○ ○ ○ ○ ○ ○ ○ ○</li></ul>                                                                        | 温馨提示:如果您要使用编警卡支付,请选择借记卡通道<br><b>给认支付</b> 重新选择很行 | <ul> <li>         ・          ・         ・</li></ul> |
| <b>立期支付</b><br>使用遮到问题?<br>支付进行中语暂时关闭广告拦教工具,有疑问语行细                                                                                                    | 明读"网上支付帮助"。                                     |                                                    |

按照提示完成支付后,系统会自动返回银行选择页面,根据 实际支付情况,点击"支付成功"或"重新支付"。

| - A REAL PROPERTY AND A REAL                     |            | U TRACE                                     | U R      | ANK OF BELIJING  |     | CHINA BOHAI BANK               |
|--------------------------------------------------|------------|---------------------------------------------|----------|------------------|-----|--------------------------------|
| ⑦ 🍫 齐鲁银行 🕎 = 🌏                                   | 浙商银行 📱 = ( | G 末商银行                                      | 0        | <b>》海市商业银行停车</b> | • 0 | TestBank<br>For the web test - |
| TestBank                                         | 交易通知       |                                             |          | ×                |     |                                |
|                                                  | 请          | 在新页面完成支                                     | 付        |                  |     |                                |
| 立即支付                                             | 支付完成       | 前 <mark>请不要关闭此登口</mark> ,完成<br>良据您的情况点击下面按钮 | 这付后<br>] |                  |     |                                |
| 明遇到问题?                                           | 支          | 付成功 重新                                      | 运付       |                  |     |                                |
| 吃付进行中请暂时关闭广告拦截工具。有疑问请任                           |            |                                             |          |                  |     |                                |
| 如果在支付过程中已看到银行提示"支付成功"或者<br>请务必不要尝试再次支付,请记下交易订单号以 |            |                                             |          | হলে "            |     |                                |
| ·                                                |            |                                             |          |                  |     |                                |

支付完成后返回客户端,根据实际支付情况,点击"缴款成功"或"缴款失败"。

| 开具日期 请选择 | III 3            | E 请选择                                | 画直间                        | 重置     |        |
|----------|------------------|--------------------------------------|----------------------------|--------|--------|
| 电子税票号码   |                  | 开具日期                                 | 开具费款合计(元)                  | 状态     | 操作     |
| _        | 2019-1-          | -24                                  | 1,041.60                   | 0 打印成功 | 查看 缴费  |
|          | 激费结果<br>支<br>如果支 | <sup>建</sup> 确认<br>付完成后请确问<br>付失败请点击 | 认缴费结果 , 支付成功请/<br>"缴费失败"按钮 | 点击"缴费! | 成功"按钮, |

小贴士:此步需谨慎确认,如实际缴费失败,但错误点击"缴款成功",则无法重新在客户端进行该笔业务的申报缴费操作。

## (五) 完税证明打印

单位缴款成功后,可以通过客户端"证明打印"功能,打印 税收完税证明。

## 1.首次开具完税证明

首次完税证明打印的,在客户端界面,点击左侧"证明打印" 菜单下的"税收完税证明(非印刷)开具",选择"费款所属期", 进行查询和打印。

| 👶 社保费管理客户端                                                                                                    |                                                  |                         |                         |
|----------------------------------------------------------------------------------------------------|--------------------------------------------------|-------------------------|-------------------------|
| 😮 JER¥                                                                                                    | 0 RD                                             |                         |                         |
| <ul> <li>社保集申録</li> <li>第五条約</li> <li>ジ税(100)</li> <li>税の効用にご用(100)の) 万円<br/>税の効用にご用(1000) 30万</li> <li>成功(100000) 30万</li> <li>五条約1</li> </ul> | -<br>tØ###M                                      | <b>王</b> 王<br>王王(13)149 | <b>定</b><br>宛构证明(五印刷)开具 |
| C Keth                                                                                                    | 約29項項<br>20月15年6月18日8日<br>- 1 北部政府通信を已出来。項目27日6。 | 1 异常型器                  |                         |
|                                                                                                    | 1 潮和公告                                           |                         |                         |

需要补开完税证明的,在客户端界面,点击"证明打印"菜 单下的"税收完税证明(非印刷)补开",选择"费款所属期", 进行查询和打印。

| 🚨 社保教報道部户編                                                                                 |                                                                                                    | · |
|--------------------------------------------------------------------------------------------|----------------------------------------------------------------------------------------------------|---|
| ) Vell'I (                                                                                 | C ER ++ CANTE BANNET COM ( HT                                                                                                    |   |
| Extense<br>Action<br>Unity:ro<br>weekseld() (and a) FH<br>weekseld() (and a) (FH<br>States | 計 「 日間: 2022-45-61 変 1022-03-51 0<br>第 作 作 作 の 一 変 1022-03-51 0<br>第 作 作 の 一 変 1022-03-51 0<br>第 正 世時<br>第 正 世時<br>第 正 世間 王 正 王 正 正 正 正 王 正 正 正 正 正 正 正 正 正 正 正 |   |
|                                                                                            |                                                                                                    |   |
|                                                                                            |                                                                                                    |   |
|                                                                                            |                                                                                                    |   |
|                                                                                            |                                                                                                    |   |

(六) 查询统计

## 1.单位参保信息查询

点击左侧"查询统计"菜单下的"单位参保信息查询"。执行查询后,可点击"导出"将数据导出生成 excel 文件。

| VIERIO    | 0.000   |                   |                     |          |            |         |          |          |        |        |             |  |
|-----------|---------|-------------------|---------------------|----------|------------|---------|----------|----------|--------|--------|-------------|--|
| - Read    | RF      | 88 020284         | -                   |          | terflett - |         |          |          |        |        |             |  |
| realities | ± 16 05 | and the statistic | - WHITTANA : MISTIN | <. stage | COMMA :    |         |          |          |        |        |             |  |
| Emilit 5  | 序符      | 任政政日              | 征收品目                | 征改子目     | 开始激素月份     | 停止图测月份  | 单位参保徽器状态 | 他位#保持持规划 | 登记主册类型 | 所屬行业   | 前位编号        |  |
| 単位学校住住在国  | 1       | 失业保险费             | 失业保险(单位撤纳)          |          | 2019-11    | 2099-12 | 参保资质     |          | 事业单位   | 普通小学教育 | 1301911141. |  |
| Kino#     | 2       | 失业保险费             | 失业保险(个人缴纳)          |          | 2019-11    | 2099-12 | 夢保滋養     |          | 事业单位   | 普通小学教育 | 1301911141. |  |
|           | 3       | 工物保险费             | 工伤保险                |          | 2019-11    | 2099-12 | 学研究教授    |          | 事业单位   | 普通小学教育 | 1301911141. |  |
|           | -4      | 机关事业单位基本养老保       | 机关事业单位基本养老保险费。      |          | 2019-11    | 2099-12 | 孝保徽唐     |          | 事业命位   | 普通小学教育 | 1301911141. |  |
|           | 5       | 机关事业单位基本养老保       | 机关事业单位基本界去保险费。      |          | 2019-11    | 2099-12 | 多保證無     |          | 事业单位   | 普通小学教育 | 1301911141. |  |
|           | 6       | 基本医疗保险器           | 机关事业单位基本医疗保险(—      |          | 2019-11    | 2099-12 | 参保资源     |          | 事业单位   | 普通小学教育 | 1121911141. |  |
|           | 7       | 基本医疗保险费           | 机关事业单位基本医疗保险(       |          | 2019-11    | 2099-12 | 参保遗典     |          | 事业单位   | 普通小学教育 | 1121911141. |  |
|           | 8       | 生育保险费             | 其他生育保险              |          | 2019-11    | 2099-12 | 学研究表     |          | 事业单位   | 普通小学教育 | 1121911141. |  |
|           |         |                   |                     |          |            |         |          |          |        |        |             |  |

# 2.社保费应缴信息查询

在客户端界面,点击左侧"查询统计"菜单下的"社保费应 缴信息查询",可查询当前用人单位所有申报信息,也可设定查 询条件进行查询。

|              |    | ¥ifa  |               |                        |            |               |           |      |                 |                                       |      | <b>1</b> ) 28.844 |               |             |
|--------------|----|-------|---------------|------------------------|------------|---------------|-----------|------|-----------------|---------------------------------------|------|-------------------|---------------|-------------|
| 功能菜单         | 6  | 首页>   | >> 查询统计 >> 社保 | 義应徹信息查询                |            |               |           |      |                 |                                       |      |                   |               | ٥           |
| 三 社保费申报      | -  | 导出    | 收起查词会         | £17                    |            |               |           |      |                 |                                       |      |                   |               |             |
| 3 表款準約       | ~  |       |               |                        |            |               |           |      |                 |                                       |      | -                 |               |             |
| 3 证明打印       | v. | 费     | 款所屬期: 2022-0  | )3 回至 202              | 2-04 🔟 単位  | 立编号: 荷选择      |           | ~    | 社保经办机构:         |                                       |      | × 😐               |               |             |
| ត្រី នាងនេះដ | ~  |       | 征收项目: 清选排     | 101                    | ~ 征收       | 衣品目:          |           | ~    | 征收子目:           |                                       |      | × 🔳               | 8             |             |
| 前位会保信自古向     |    | 数据    | 处理状态: 请选持     |                        | ~          |               |           |      |                 |                                       |      |                   |               |             |
| 社保費应邀信息查询    |    | -     | 被由牛成口服        |                        | 新加速として開始ます | 80102 ctr 100 | ****      |      | 金融下25.614       | ····································· | -    | 11-00-00-05       | 書かな屋根:2       | ant-com     |
| ≵ 系统设置       |    | 19-15 | 杨浩王中的口牌       | TELEVEL PERSON CO PAGE | ROBXCHEWAR | RUMMAR        | Without . | 感视八联 | <b>建造工</b> 团目11 | <b>滚费量款</b> 百日                        | 授华   | ALL SQL Bar and   | BEBARY MEMORY | SERVICE MEN |
|              |    | 1     | 2022-04-03    | 2022-04-30             | 初始         | 人社核定          | 一次性补收     | 0    | 624.08          | 624.08                                | 100% | 624.08            | 2022-04       | 2022-04     |
|              |    | 2     | 2022-04-03    | 2022-04-30             | 初始         | 人社核定          | 一次性补收     | 0    | 25,863.20       | 25,863.20                             | 100% | 25,863.20         | 2022-04       | 2022-04     |
|              |    | 3     | 2022-04-03    | 2022-04-30             | 初始         | 人社核定          | 一次性补收     | 0    | 12,931.60       | 12,931.60                             | 100% | 12,931.60         | 2022-04       | 2022-04     |
|              |    | 4     | 2022-04-03    | 2022-04-30             | 初始         | 人社核定          | 一次性补收     | 0    | 1,365.20        | 1,365.20                              | 100% | 1,365.20          | 2022-04       | 2022-04     |
|              |    | 5     | 2022-04-03    | 2022-04-30             | 初始         | 人社核定          | 一次性补收     | 0    | 585.06          | 585.06                                | 100% | 585.06            | 2022-04       | 2022-04     |
|              |    | 6     | 2022-04-03    | 2022-04-30             | 申报成功       | 人社核定          | 一次性补收     | 0    | 7,800.92        | 7,800.92                              | 100% | 7,800.92          | 2022-04       | 2022-04     |
|              |    | 7     | 2022-04-03    | 2022-04-30             | 申报成功       | 人社核定          | 一次性补收     | 0    | 14,626.80       | 14,626.80                             | 100% | 14,626.80         | 2022-04       | 2022-04     |
|              |    | 8     | 2022-04-03    | 2022-04-30             | 申报成功       | 人社核定          | 一次性补收     | 0    | 3,900.46        | 3,900.46                              | 100% | 3,900.46          | 2022-04       | 2022-04     |
|              |    | 9     | 2022-03-21    | 2022-03-31             | 申报成功       | 人社核定          | 一次性补收     | 0    | 1,365.20        | 1,365.20                              | 100% | 1,365.20          | 2022-03       | 2022-03     |
|              |    | ÷     |               | **** ** **             |            |               |           |      | *** **          | *** **                                |      |                   |               | ····· , *   |
|              |    | 41/   | 1)共16条记录      | 每页显示条                  | 数 50 ~     |               |           |      |                 |                                       |      |                   |               |             |

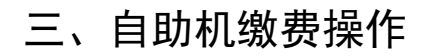

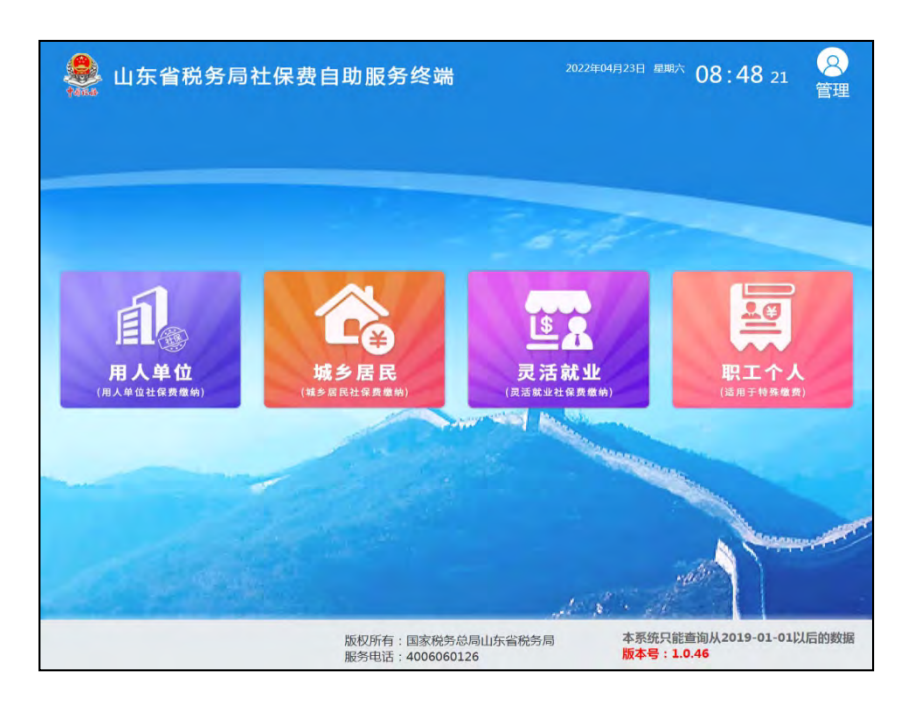

企业和机关事业单位选择"用人单位(用人单位社保费缴纳)",列示"社保费缴费"、"社保费凭证打印"、"社保费 缴费查询"3项功能:

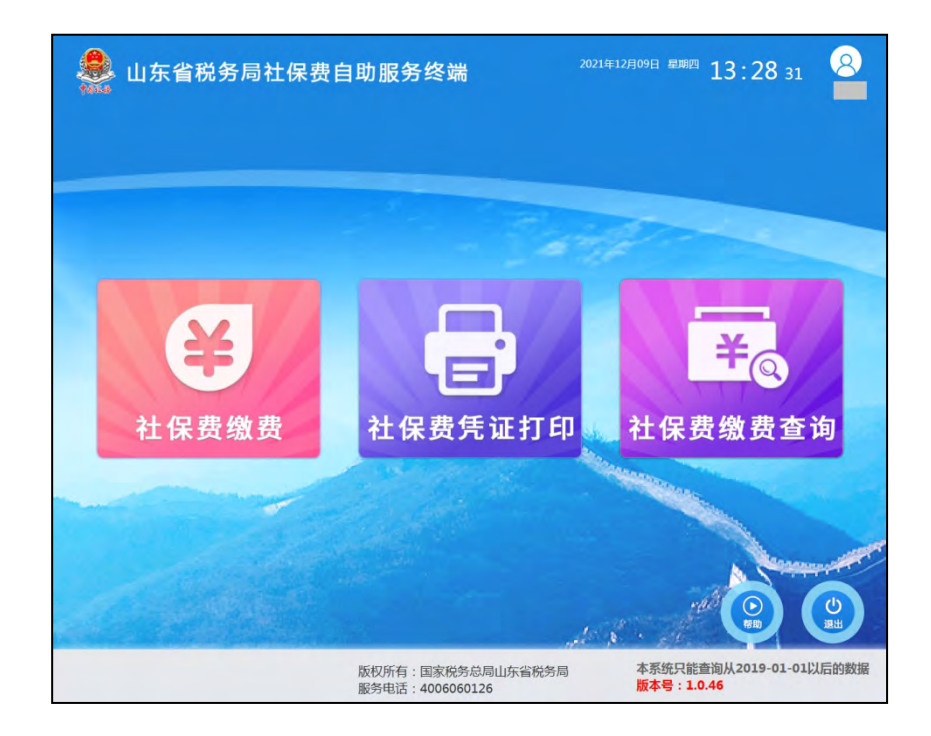

(一) 确认申报

企业和机关事业单位在人社、医保部门核定应缴险种和费额 等信息后,选择"社保费缴费"功能,确认"选择企业缴费方式" 后,单位法人或财务人员或办税人员凭身份证登录。

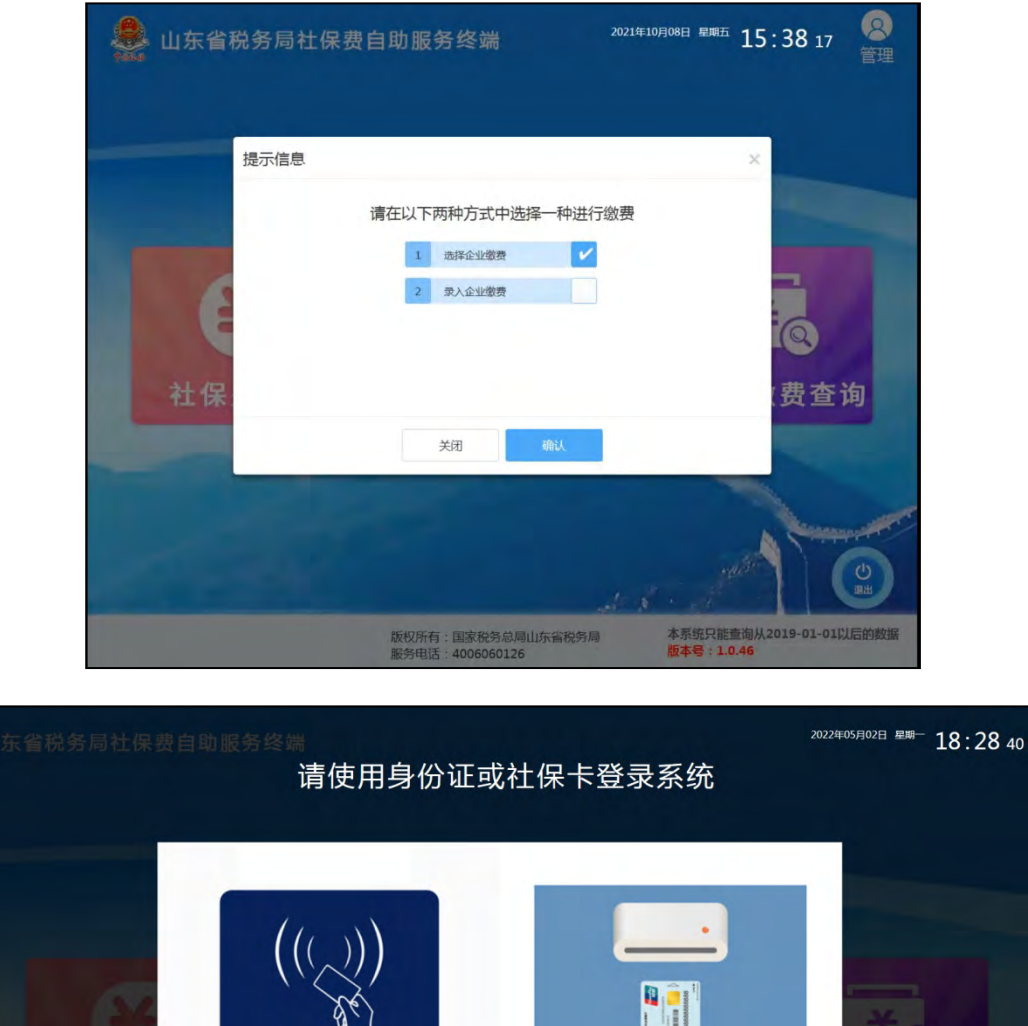

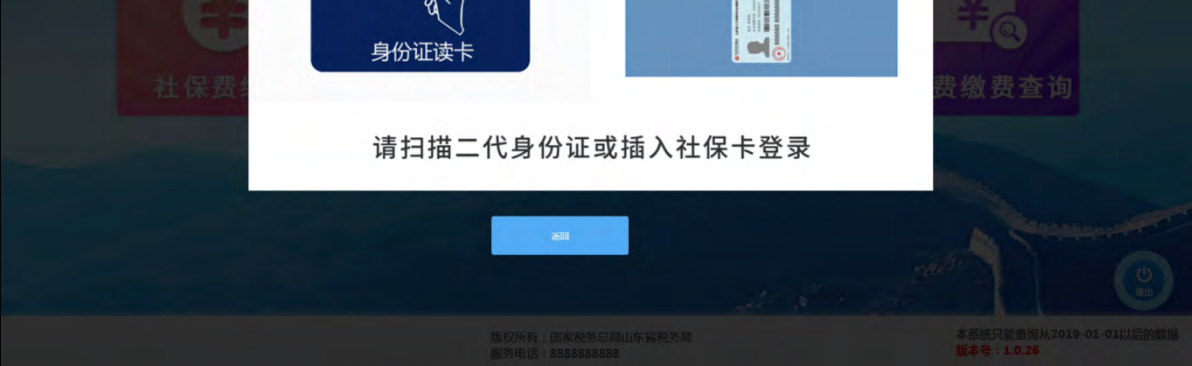

登录后自动显示单位信息,确认信息无误后,点击"确认", 进入申报信息选择页面。

| 🌲 山东省税务                                                                                                    | 局社保费自助服                                                                                                    | <b>服务终端</b>                                                            | 2022年04月24日 星聊天 16:2.                                    | 3 09 8             |
|----------------------------------------------------------------------------------------------------|----------------------------------------------------------------------------------------------------|------------------------------------------------------------------------|----------------------------------------------------------|--------------------|
| 请经                                                                                                    | 先选择企业                                                                                                    |                                                                        | ×                                                        |                    |
|                                                                                                    |                                                                                                    |                                                                        |                                                          |                    |
| 姓                                                                                                    | 名                                                                                                    |                                                                        |                                                          |                    |
| 7                                                                                                    | 份业号码                                                                                                    |                                                                        | _                                                        |                    |
|                                                                                                    | 请选择                                                                                                    | 译要缴纳与该人员相关联社保                                                          | 彩企业                                                      | 1.0                |
| E 10                                                                                                    | 1                                                                                                    | (主管税务机关:国家税务总局昌邑市税务局)                                                  |                                                          |                    |
|                                                                                                    |                                                                                                    |                                                                        |                                                          | 1.1                |
| 社保                                                                                                    | 2                                                                                                    | (主管税务机关:国家税务总局家庄市市中区税务局)                                               | ( 弗                                                      | 杏询                 |
| ILL PIN.                                                                                                    |                                                                                                    |                                                                        |                                                          |                    |
|                                                                                                    |                                                                                                    |                                                                        |                                                          |                    |
|                                                                                                    |                                                                                                    | 关闭 确认                                                                  |                                                          |                    |
|                                                                                                    |                                                                                                    |                                                                        | 1                                                        |                    |
| 100 A.                                                                                                    |                                                                                                    |                                                                        |                                                          | Carment Contractor |
|                                                                                                    |                                                                                                    |                                                                        | - 20 N                                                   | db                 |
| 100 C                                                                                                    |                                                                                                    |                                                                        | A CONTRACT OF                                            | ш                  |
|                                                                                                    |                                                                                                    |                                                                        | all a strend                                             |                    |
|                                                                                                    | 版                                                                                                    | 权所有:国家税务总局山东省税务                                                        | 局本系统只能查询从2019                                            | -01-01以后的数据        |
|                                                                                                    | HQ                                                                                                    | 另电话:4006060126                                                         |                                                          |                    |
|                                                                                                    |                                                                                                    |                                                                        |                                                          |                    |
| 山东省税务                                                                                                    | 5局多功能自助                                                                                                    | 服务终端                                                                   | 2022年04月24日 星期天 14:38                                    | 8 47 <b>包</b> 理    |
| 山东省税务<br>操<br>清                                                                                                    | 5 局多功能自助<br>■■<br>确认您的企业信息                                                                                                    | 服务终端                                                                   | 2022年04月24日 <sup>星期天</sup> 14:38                         | 8 47               |
| 日东省税务<br>山东省税务<br>授请                                                                                                    | ►局多功能自助 ■ ■                                                                                                    | 服务终端                                                                   | 2022年04月24日 星期天 14:38                                    | 8 47 管理            |
| 一 小 东 省 税 务<br>山 东 省 税 务<br>授 福 帝                                                                                                    | 各局多功能自助<br>音會<br>确认您的企业信息<br><sup>记序号:</sup><br>                                                                                                    | 服务终端                                                                   | 2022年04月24日 <sup>星期天</sup> 14:38                         | 8 47 管理            |
| 日子<br>日子<br>日子<br>日子<br>日子<br>日子<br>日子<br>日子<br>日子<br>日子<br>日子<br>日子<br>日子<br>日                                                                                                    | 各局多功能自助<br>由<br>确认您的企业信息<br>認序号:<br>職人识别号:<br>職人名称:                                                                                                    | 服务终端                                                                   | 2022年04月24日 <sup>星期天</sup> 14:38                         | 3 47 EE            |
| ●●●●●●●●●●●●●●●●●●●●●●●●●●●●●●●●●●●●                                                                                                    | 5 局多功能自助<br>時以您的企业信息<br>記序号:<br>脱人识别号:<br>脱人识别号:<br>脱人识别号:<br>脱人之称:<br>首税务机关名称:                                                                                                    | 服务终端                                                                   | 2022年04月24日 <sup>星</sup> 卿天 14:38                        | 3 47 E             |
| 。<br>一<br>一<br>一<br>一<br>一<br>一<br>一<br>一<br>一<br>一<br>一<br>一<br>一                                                                                                    | 5 局多功能自助<br>論认您的企业信息<br>施序号:<br>脱人识别号:<br>脱人识别号:<br>脱人识别号:<br>脱人之称:<br>营税务机关名称:<br>营税务机关名称;                                                                                                    | 服务终端                                                                   | 2022年04月24日 <sup>星</sup> 卿天 14:38<br>×<br><sup>条</sup>   | 8 47 E             |
| 资格<br>计<br>日<br>日<br>《》<br>》<br>》                                                                                                    | 5.局多功能自助<br>确认您的企业信息<br>認序号:<br>總人识別号:<br>總人公称:<br>营税务机关名称:<br>营税务机关名称:<br>营税务机关名称:                                                                                                    | 服务终端<br>国家税务总局昌邑市税务局<br>国家税务总局昌邑市税务局全聚税9<br>正常                         | 2022年04月24日 <sup>星興天</sup> 14:38<br>×                    | 8 47 EF            |
| 谷<br>谷<br>子<br>山<br>()<br>()<br>()<br>()<br>()<br>()<br>()<br>()<br>()<br>()<br>()<br>()<br>()                                                                                                    | 5 局 多 功 能 自 助<br>确认您的企业信息<br>認序号:<br>總人识别号:<br>總人公称:<br>营税务机关名称:<br>营税务机关名称:<br>营税务析(科、分局)名称:<br>碗人状态:<br>产经营地址:                                                                                                    | 服务终端<br>国家税务总局昌邑市税务局<br>国家税务总局昌邑市税务局全案税终<br>正常                         | 2022年04月24日 <sup>星興天</sup> 14:38                         | 8 47 EF            |
| 223 · ·································                                                                                                    | 5 局多功能自助<br>論认您的企业信息<br>認序号:<br>総人识別号:<br>総人识別号:<br>総人公称:<br>首税务机关名称:<br>首税务机关名称:<br>首税务析(其、分局)名称:<br>税人状态:<br>产经营地址:                                                                                                    | 服务终端<br>国家税务总局昌邑市税务局<br>国家税务总局昌邑市税务局全聚税9<br>正常                         | 2022年04月24日 <sup>星期天</sup> 14:38<br>×<br>务分周             | 8 47 EF            |
| 223 年 4 年 4 年 4 年 4 年 4 年 4 年 4 年 4 年 4 年                                                                                                    | 5 局多功能自助<br>論认您的企业信息<br>認序号:<br>歳人识別号:<br>歳人识別号:<br>歳人式想い<br>管税务机关名称:<br>管税务析(其、分局)名称<br>税人状态:<br>产经营地址:                                                                                                    | 服务终端<br>国家税务总局昌邑市税务局<br>国家税务总局昌邑市税务局全案税等<br>正常                         | 2022年04月24日 <sup>星期天</sup> 14:38<br>×<br><sup>各分周</sup>  | 8 47 管理<br>管理      |
|                                                                                                    | 5 局多功能自助<br>論认您的企业信息<br>認序号:<br>歳人识別号:<br>歳人识別号:<br>歳人以別号:<br>歳人記別号:<br>歳人記別号:<br>歳人記別号:<br>歳人記別号:<br>歳人記別号:<br>歳人記別号:<br>歳人記別号:<br>歳人記別号:<br>歳人記別号:<br>歳人記別号:<br>(私,分局)名称:<br>第450年(本)<br>第450年(本)<br>第550年(本)<br>第450年(本)<br>第450年(-)<br>第450年(-)<br>第450年(-)<br>第450年(-)<br>第450年(-)<br>第450年(-)<br>第450年(-)<br>第450年(-)<br>第450年(-)<br>第450年(-)<br>第450年(-)<br>第450年(-)<br>第450年(-)<br>第450年(-)<br>第450年(-)<br>第450年(-)<br>第450年(-)<br>第450年(-)<br>第450年(-)<br>第450年(-)<br>第450年(-)<br>第450年(-)<br>第450年(-)<br>第450年(-)<br>第<br>第50年(-)<br>第50年(-)<br>第50年(-)<br>第50年(-)<br>第50年(-)<br>第50年(-)<br>第50 | 服务终端<br>国家税务总局昌邑市税务局<br>国家税务总局昌邑市税务局全案税等<br>正常                         | 2022年04月24日 <sup>星期天</sup> 14:38<br>×<br><sup>4</sup> 分周 | 8 47<br>管理<br>查询   |
| 2<br>2<br>2<br>3<br>2<br>3<br>3<br>3<br>3<br>3<br>3<br>3<br>3<br>3<br>3<br>3<br>3<br>3<br>3<br>3                                                                                                    | 5 局多功能自助<br>論认您的企业信息<br>認序号:<br>総人识例号:<br>総人识例号:<br>総人式称:<br>管税务机关名称:<br>管税务机关名称:<br>管税务机关名称:<br>管税务机关名称:<br>定任期地址:                                                                                                    | 服务终端<br>国家税务总局昌邑市税务局<br>国家税务总局昌邑市税务局全聚税<br>正常                          | 2022年04月24日 <sup>建興天</sup> 14:38                         | 8 47 管理<br>查询      |
| 名<br>名<br>子<br>日<br>日<br>語<br>一<br>昭<br>宗<br>日<br>日<br>第<br>日<br>日<br>日<br>日<br>日<br>日<br>日<br>日<br>日<br>日<br>日<br>日<br>日                                                                                                    | 5 局多功能自助 6 局多功能自助 6 備认您的企业信息 6 成次的企业信息 6 成人収购号: 6 成人収购号: 6 成人収购号: 6 成人収购号: 6 成人収购号: 6 成人収购号: 6 成人収购号: 6 成人収购号: 7 成人収购号: 7 成人収购                                                                                                    | 服务终端<br>国家税务总局昌邑市税务局<br>国家税务总局昌邑市税务局全聚税<br>正常<br>关闭 <b>徽</b> 认         | 2022年04月24日 星期天 14:38                                    | 8 47<br>管理<br>注查询  |
|                                                                                                    | 5 局多功能自助 6 局多功能自助 6 備认您的企业信息 6 成人収別号: 6 成人収別号: 6 成人収別号: 6 成人収別号: 6 成人収別号: 6 成人収別号: 7 成長の代表(私、分局)各称: 7 成長の代表(私、分局)各称: 7 成長の代表(本) 7 成長の代表(本) <p7 p="" 成長の代表(本)<=""> <p7 p="" 成長の代表(本)<=""> <p7 p="" 成長の代表(本)<=""> <p7 td="" 成<=""><td>服务终端<br/>国家税务总局昌邑市税务局<br/>国家税务总局昌邑市税务局全聚税<br/>正常<br/>关闭 職认</td><td>2022年04月24日 星期天 14:38</td><td>8 47<br/>管理<br/>注查询</td></p7></p7></p7></p7>                                                                                                    | 服务终端<br>国家税务总局昌邑市税务局<br>国家税务总局昌邑市税务局全聚税<br>正常<br>关闭 職认                 | 2022年04月24日 星期天 14:38                                    | 8 47<br>管理<br>注查询  |
| 山东省税タ                                                                                                    | 5 局多功能自助<br>角认您的企业信息。<br>認序号:<br>成人识别号:<br>能税人识别号:<br>着税务机关名称:<br>着税务机关名称:<br>着税务机关名称:<br>着税务机关名称:<br>注户经营地址:                                                                                                    | 服务终端       国家税务总局昌邑市税务局       国家税务总局昌邑市税务局金聚税       正常       关闭     輸入 | 2022年04月24日 建期天 14:38                                    | 8 47<br>管理<br>注查询  |
| #<br>#<br>#<br>#<br>#<br>#<br>#<br>#<br>#<br>#<br>#<br>#<br>#<br>#                                                                                                    | 5 局多功能自助<br>論认您的企业信息<br>。<br>說外导:<br>說从识别号:<br>說代以及称:<br>實稅勞机反名称:<br>實稅勞析(科、分局)名称:<br>說代状态:<br>产经营地址:                                                                                                    | 服务终端       国家税务总局昌邑市税务局       国家税务总局昌邑市税务局主案税       正常       关闭     輸入 | 2022年04月24日 建期天 14:38                                    | 8 47<br>管理<br>注查询  |
| 名<br>名<br>日<br>語<br>一<br>一<br>日<br>一<br>一<br>日<br>一<br>一<br>日<br>一<br>一<br>日<br>一<br>一<br>日<br>一<br>一<br>一<br>日<br>一<br>日<br>二<br>日<br>一<br>日<br>二<br>日<br>一<br>日<br>二<br>日<br>二<br>日<br>二<br>日<br>二<br>日<br>二<br>日<br>二<br>日<br>二<br>日<br>二<br>日<br>二<br>日<br>二<br>日<br>二<br>日<br>二<br>一<br>二<br>一<br>一<br>一<br>二<br>二<br>一<br>一<br>二<br>二<br>一<br>二<br>一<br>一<br>二<br>一<br>一<br>二<br>一<br>一<br>二<br>一<br>二<br>一<br>二<br>一<br>二<br>一<br>二<br>一<br>二<br>一<br>二<br>一<br>二<br>一<br>二<br>一<br>二<br>一<br>二<br>二<br>二<br>一<br>二<br>二<br>二<br>二<br>二<br>二<br>二<br>二<br>二<br>二<br>二<br>二<br>二 | 5局多功能自助<br>油(您的企业信息<br>现序号:<br>现人识别号:<br>规人识别号:<br>定序号:<br>定序号:<br>定序号:<br>定序号:<br>定序号:<br>定序号:<br>定序号:<br>定序                                                                                                    | 服务终端       国家税务总局昌邑市税务局       国家税务总局昌邑市税务局全家税       正常       关闭     輸入 | 2022年04月24日 建期天 14:38                                    | 8 47<br>管理<br>注查询  |
| ● 一 一 一 一 一 一 一 一 一 一 一 一 一 一 一 一 一 一 一                                                                                                    | 5局多功能自助<br>角认您的企业信息。<br>现外导:<br>成人取财等:<br>成人取财等:<br>意税务机关名称:<br>营税务机关名称:<br>营税务机关名称:<br>营税务机关名称:<br>产经营地址:                                                                                                    | 服务终端       国家税务总局昌邑市税务局       国家税务总局昌邑市税务局全聚税       正常       关闭     輸入 | 2022年04月24日 建期天 14:38                                    | 8 47<br>管理<br>注查询  |
|                                                                                                    | 5 局多功能自助<br>第<br>論认您的企业信息<br>認序号:<br>施人证明号:<br>施税人证明号:<br>施税人证明号:<br>查税务机关名称:<br>查税务机关名称:<br>查税务机关名称:<br>查税务机关名称:                                                                                                    | 服务终端<br>国家税务总局昌邑市税务局<br>国家税务总局昌邑市税务局主案税<br>正常 关闭 輸入                    | 2022年04月24日 建期天 14:38                                    | 8 47<br>管理<br>注查询  |

小贴士:①也可以选择"录入企业缴费"方式,通过身份证 信息进行登录,具体缴费操作与企业缴费相同。该登录方式缴费 后,如打印完税证明,需到办税服务厅窗口或社保大厅税务征收 窗口进行打印。②确定单位信息后,自助机会自动显示单位名下 所有未申报单据,每次选择只能一个征集通知流水号对应的未申 报的单据,依次点击"确认"、"确定"按钮,进行申报。同时 也可以在征集通知流水号条件中选择需要缴费的单据,进行申报 缴费。如名下有多个征集通知流水号单据需要缴费的,一个单据 申报、缴费完成后,才可以为另一个单据申报、缴费。

| M. r                                    | 企业社会                                                                                                    | R费缴费 >                                                               | 选择申报单                                           | 印据                   |                                                                                                    |                                                                                                    |                                         |                                                       |                                                                        |                                                                         |                                                                                                   |
|-----------------------------------------|----------------------------------------------------------------------------------------------------|----------------------------------------------------------------------|-------------------------------------------------|----------------------|----------------------------------------------------------------------------------------------------|----------------------------------------------------------------------------------------------------|-----------------------------------------|-------------------------------------------------------|------------------------------------------------------------------------|-------------------------------------------------------------------------|---------------------------------------------------------------------------------------------------|
| 納税人                                     | 名称                                                                                                    |                                                                      |                                                 | _                    | -                                                                                                  | 纳利                                                                                                    | 党人识别马                                   |                                                       | -                                                                      |                                                                         |                                                                                                   |
| 主管税                                     | 务机关                                                                                                    |                                                                      | <b>a</b> :                                      | 家税务总局                | 自己市税务局                                                                                             |                                                                                                    |                                         |                                                       |                                                                        |                                                                         |                                                                                                   |
|                                         | 信息类                                                                                                    | <b>約1:</b> 来中                                                        | 报信息                                             |                      | 社保经办机构                                                                                             |                                                                                                    |                                         | 征集通                                                   | 知流水号:                                                                  |                                                                         |                                                                                                   |
|                                         |                                                                                                    |                                                                      |                                                 |                      | 10                                                                                                 |                                                                                                    | 查询                                      |                                                       |                                                                        |                                                                         |                                                                                                   |
|                                         | 019 A                                                                                                    | animax S                                                             | 110/66                                          | HUR:                 | attestation and a                                                                                  | WAYNA AND A                                                                                                    |                                         | 征收闭日                                                  | eran d                                                                 | <b>MRAN</b> IA                                                          | 个人神经                                                                                              |
| 2                                       | 1 1001                                                                                                    |                                                                      | 国家税务总局<br>务局                                    | 調風市税 調<br>現          | ■邑市社会保险事业管<br>書中心[企业](省)                                                                           | 2022-04-01                                                                                                    | 2022-04-30                              | 企业职工基本并<br>者保险费                                       | 职工基本并老保<br>险(单位缴纳)                                                     | 659.36                                                                  | 1                                                                                                 |
|                                         | 2 1001                                                                                                    |                                                                      | 图案院务总局<br>务局                                    | 調整市税 a               | 昌邑市社会保险事业管<br>豊中心[企业](省)                                                                           | 2022-04-01                                                                                                    | 2022-04-30                              | 企业职工基本养<br>老保险费                                       | 肥工基本养老保<br>险(个人缴纳)                                                     | 329.68                                                                  | 百                                                                                                 |
| 2                                       | 3 1001                                                                                                    | p                                                                    | 国家税务总局<br>务局                                    | 調風市税 II<br>1         | 昌邑市社会保险事业管<br>重中心(企业)(省)                                                                           | 2022-04-01                                                                                                    | 2022-04-30                              | 工伤保险费                                                 | 工伤保险                                                                   | 26.79                                                                   | 5                                                                                                 |
|                                         | 4 1001                                                                                                    |                                                                      | 国家税务总局<br>务局                                    | 周围市税 月<br>日          | 国市社会保险事业管理中心社会保险事业管理中心社会化10mm                                                                      | 2022-04-01                                                                                                    | 2022-04-30                              | 失查保险费                                                 | 失业保险(单位缴<br>纳)                                                         | 28.85                                                                   | 1                                                                                                 |
|                                         |                                                                                                    |                                                                      |                                                 |                      |                                                                                                    |                                                                                                    |                                         | -                                                     |                                                                        |                                                                         |                                                                                                   |
|                                         |                                                                                                    |                                                                      |                                                 |                      |                                                                                                    | 确认                                                                                                    |                                         |                                                       |                                                                        | -                                                                       |                                                                                                   |
|                                         |                                                                                                    |                                                                      |                                                 |                      |                                                                                                    |                                                                                                    |                                         |                                                       |                                                                        |                                                                         |                                                                                                   |
| 1                                       | 山东省                                                                                                    | 省税务                                                                  | 局多功                                             | 」能自                  | 版权所有:国家<br>服务电话:400                                                                                | 家税务总局<br>06060126                                                                                                    | 山东省税务                                   | 局<br>2022年04)                                         | 本系统只能查<br>版本号:1.0.                                                     | 询从2019-0<br>46<br>14:40                                                 | ) 09                                                                                              |
| 五 > ·                                   | 山东省                                                                                                    | 旨税务<br><sub>瑞敏委</sub> >                                              | 局多功                                             | 前能自                  | 版权所有:国绩<br>服务电话:400                                                                                | 京税务总局<br>06060126                                                                                                    | 山东省税务                                   | 局<br>2022年04J                                         | 本系统只能查<br>版本号:1.0.                                                     | 询从2019-0<br>46<br>14:40                                                 | ) 09                                                                                              |
| 页 > 1<br>和税人者                           | 山东省企业社场                                                                                                    | 日税务<br>R費数表 ><br>请确认(                                                | 局多功<br><sub>选择中报单</sub><br>言息                   | )能自                  | 版权所有:国家<br>服务电话:400                                                                                | 家税务总局<br>06060126                                                                                                    | 山东省税务                                   | 局<br>2022年04J                                         | 本系统只能查<br>版本号:1.0.                                                     | 海从2019-0<br>46<br>14:40                                                 | ) 09                                                                                              |
| 五 > 1                                   | 山东省<br>企业社员<br>名称<br>务机关                                                                                                    | ●税务<br>→<br>→<br>→<br>→<br>→<br>→<br>→<br>→<br>→<br>→<br>→<br>→<br>→ | 局多功<br>选择中报单<br>言息                              | 前的                   | 版权所有:国级<br>服务电话:400<br>助服务终                                                                        | 家税务总局<br>06060126                                                                                                    | 山东省税务                                   | 局<br>2022年04)                                         | 本系统只能音<br>版本号:1.0.<br>1/24日 星则夫<br>6.74号                               | 词从2019-0<br>46<br>14:40<br>× M                                          | ) 09                                                                                              |
| 五 > : : : : : : : : : : : : : : : : : : | 山东名<br>企业社伝<br>名称<br>新机关<br>信息学                                                                                                    | 自税务<br>                                                              | 局 多 功<br>选择申报单<br>言息<br>努机关                     | )能自<br><sup>編</sup>  | 版权所有:国家<br>服务电话:400<br>助服务终                                                                        | 依税务总局<br>06060126<br>≩ 端端                                                                                                    | 山东省税务<br>号                              | 局<br>2022年04)<br>征生通知:                                | 本系统只能音<br>版本号:1.0.<br>124日 星期天<br>全水号                                  | 御从2019-0<br>45<br>14:40<br>×<br>密緻震<br>変<br>数                           | ) 09                                                                                              |
| し<br>五 > : :<br>本税人 (<br>上新税)           | 山东行<br>企业社保<br>各称<br>参机关<br>信息多                                                                                                    | 計税务                                                                  | 局 多 功<br>选择申报单<br>言息<br>                        | )能自<br>編<br>納税人      | 版权所有:国家<br>服务电话:400<br>助服务终                                                                        | (京税务总局)<br>16060126 5 端端                                                                                                    | 日 <u>午省税务</u><br>号                      | 局<br>2022年04)<br>征生通知;                                | 本系统只能置<br>版本号:1.0.<br>124日 星则天<br>象水号                                  | 海从2019-0<br>45<br>14:40<br>× 小<br>安然费<br>表<br>2057.04                   | ) 09                                                                                              |
| 五 >                                     | 山东名<br>企业社委<br>各聯<br>信息多                                                                                                    | -<br>-<br>-<br>-<br>-<br>-<br>-<br>-<br>-<br>-                       | 局多功<br>选择申报单<br>言息<br>勞机关<br>身為局目               | )能自<br><sup>主要</sup> | 版权所有:国家<br>服务电话:400                                                                                | 家税务总局<br>6060126                                                                                                    | <b>山东省税务</b><br>号<br>♪                  | 局<br>2022年04)<br>衍生通知;                                | 本系统只能直<br>版本号:1.0.<br>124日 星期天<br>企水号 1<br>1                           | 御从2019-0<br>45<br>14:40<br>×<br>☆<br>変<br>2057.04                       | ) 09                                                                                              |
| 五>六                                     | 山东名<br>企业社校<br>名称<br>信息<br>5<br>1 2027<br>1 1007                                                                                                    |                                                                      | 局多功<br>选择中报单<br>言息<br>勞机关<br>勞為局昌               | )能自<br>轴服<br>纳税人     | 版权所有: 国家<br>服务电话: 400<br>助服务终<br>名称 纳                                                              | 京税务总局<br>16060126     ○     □     ○     □     ○     □     □     ベ集通知     □     ①     □     □     □     □     □     □     □     □     □     □     □     □     □     □     □     □     □     □     □     □     □     □     □     □     □     □     □     □     □     □     □     □     □     □     □     □     □     □     □     □     □     □     □     □     □     □     □     □     □     □     □     □     □     □     □     □     □     □     □     □     □     □     □     □     □     □     □     □     □     □     □     □     □     □     □     □     □     □     □     □     □     □     □     □     □     □     □     □     □     □     □     □     □     □     □     □     □     □     □     □     □     □     □     □     □     □     □     □     □     □     □     □     □     □     □     □     □     □     □     □     □     □     □     □     □     □     □     □     □     □     □     □     □     □     □     □     □     □     □     □     □     □     □     □     □     □     □     □     □     □     □     □     □     □     □     □     □     □     □     □     □     □     □     □     □     □     □     □     □     □     □     □     □     □     □     □     □     □     □     □     □     □     □     □     □     □     □     □     □     □     □     □     □     □     □     □     □     □     □     □     □     □     □     □     □     □     □     □     □     □     □     □     □     □     □     □     □     □     □     □     □     □     □     □     □     □     □     □     □     □     □     □     □     □     □     □     □     □     □     □     □     □     □     □     □     □     □     □     □     □     □     □     □     □     □     □     □     □     □     □     □     □     □     □     □     □     □     □     □     □     □     □     □     □     □     □     □     □     □     □     □     □     □     □     □     □     □     □     □     □     □     □     □     □     □     □     □     □     □     □     □     □     □     □     □     □     □     □     □     □     □     □     □     □     □     □     □     □     □     □     □     □     □     □     □ | 日本省税务                                   | 局<br>2022年04/<br>位生通知:                                | 本系统只能音<br>版本号:1.0.<br>174日 単明天<br>危水号 1<br>1<br>急統                     | and<br>御从2019-0<br>45<br>14:40<br>× ₩<br>変<br>変<br>の<br>557.04          | ) 09<br>[1P                                                                                       |
| 五 > : : : : : : : : : : : : : : : : : : | 山东行<br>企业社会<br>名称<br>《御琴<br>【<br>』<br>2<br>1<br>1<br>007<br>2<br>1<br>2<br>100                                                                                                    |                                                                      | 局多功<br>选择申报单<br>言息<br>考机关<br>与总局昌<br>党党局局<br>以次 | 1 能 自<br>軸報<br>納税人   | 版权所有:国本<br>服务电话:400<br>助服务终<br>2称 统<br>数费额为相同                                                      | 家税务总局前<br>6060126 \$ 端 #税人识别 <sup>4</sup> 征集通知                                                                                                    | 电东省税务<br>号<br>口流水号门                     | 局<br>2022年04)                                         | 本系统只能查<br>版本号:1.0.<br>1/24日 星期天<br>2/24日 星期天<br>1<br>2/24日 星期天         | 御从2019-0<br>46<br>14:40<br>× ₩<br>変<br>2057.04                          | ) 09<br>(1P                                                                                       |
| 五 > · · · · · · · · · · · · · · · · · · | 山东名<br>企业社委<br>答聯<br>名聯<br>1 2022<br>1 1000<br>3 2022<br>1 1000<br>3 2022                                                                                                    |                                                                      | 局多功<br>选择申报单<br>言息<br>努机关<br>外总局昌<br>光务局<br>出次  | 9 能自<br>納限人          | 版权所有: 国家<br>服务电话: 400<br>助服务终<br>名称 納<br>飲费额为相同<br>关闭                                              | 众祝务总局<br>6060126                                                                                                    | 日午 1 日本 1 日本 1 日本 1 日本 1 日本 1 日本 1 日本 1 | 局<br>2022年04)<br>在集通知時                                | 本系统只能音<br>版本号:1.0.<br>174日 単明天<br>名水号 1<br>1<br>名水号 1                  | aggy 2019-0<br>45<br>14:40<br>×<br>○<br>○<br>○<br>○<br>○<br>○<br>○<br>○ | 11-01;<br>09<br>09                                                                                |
| 五 > 1 1 1 1 1 1 1 1 1 1 1 1 1 1 1 1 1 1 | 山东行<br>企业社会<br>名称<br>名称<br>(信息<br>4<br>1 2022<br>1 2022<br>2 2022<br>3 2022<br>3 2022<br>3 2022<br>3 2022<br>3 2022<br>3 2022<br>3 2022<br>3 2022<br>3 2022<br>3 2022<br>3 2025<br>3 2025<br>2005<br>2005<br>2005<br>2005<br>2005<br>2005<br>2005 | <b>自税务</b><br>                                                       | 局多功<br>选择申报单<br>言息<br>勞納关                       |                      | 版权所有: 国家<br>服务电话: 400<br>助服务终<br>200<br>200<br>200<br>200<br>200<br>200<br>200<br>200<br>200<br>20 | 京税务总局<br>的6050126       S端端       和从人识别 <sup>1</sup> 征集通知       2022-04-01     1/2       1/2                                                                                                    | 山东省税务<br>号<br>1<br>和定<br>2022-04-30     | 局<br>2022年04)<br>位生通知:<br>下所有应缴2<br><sup>生</sup> 业(和) | 本系统只能音<br>版本号:1.0.<br>124日 単明天<br>名水号 1<br>1<br>急額<br>手ょ(号)(mice<br>9) | 御从2019-0<br>45<br>14:40<br>※<br>公開<br>変数<br>の57.04                      | 91-0-10<br>90<br>90<br>91<br>91<br>91<br>91<br>91<br>91<br>91<br>91<br>91<br>91<br>91<br>91<br>91 |
| 五 > : : : : : : : : : : : : : : : : : : | 山东名<br>企业社長<br>名称<br>名称<br>信息<br>2<br>1001<br>3<br>2022<br>1001<br>3<br>2022<br>1001                                                                                                    |                                                                      | 局多功<br>选择申报单<br>言息<br>务机关<br>序总局吕<br>党务局<br>此众  | 2 能自<br>电报<br>纳税人    | 版权所有: 国本<br>服务电话: 400<br>助服务终<br>名称 納<br>飲要额为相同<br>关闭<br>品面式合称和考验室                                 | x税务总局<br>60060126<br>3 端<br>確人识别<br>征集通知<br>2022-04-01<br>1/2                                                                                                    | 山东省税务<br>号<br>ロ流水号T<br>単定<br>2022-04-30 | 局<br>2022年04/<br>命生通知:<br>下所有应缴/                      | 本系線只能音<br>版本号:1.0.<br>124日 単明天<br>名水号 1<br>1<br>名泳線<br>キュロ号加(中位家<br>9) | 道明<br>御从2019-0<br>45<br>14:40<br>※<br>第<br>28:57<br>28:57               | 1-01())<br>09<br>11P                                                                              |

(二)费款缴纳

申报社保费后,显示缴费金额、属期以及缴费方式等信息。

目前自助机提供了第三方支付、微信支付、刷卡支付和协议缴费 4种支付方式,单位根据自身实际情况,选择相应的缴费方式进 行缴费。

| 页 > 企业社保缴费 > 边 | 將操繳费万式                 |               |                   |
|----------------|------------------------|---------------|-------------------|
| 主管税务机关         | 国家税务总局昌邑市税务局           | 纳税人名称         |                   |
| 物院人识到后         |                        | 社保经办机构        | 昌邑市社会保险事业管理中心[企业] |
| 甲位頭号           | 2022.04.01             | 加工設置を設置       | 1057.04           |
|                | 2022-04-01             | CONCALIMINATE | 2022-04-30        |
| 第三方支           | 桁<br>付<br>(対)<br>(約辺織费 | 刷卡支付          | 微信支付              |
|                |                        | 職定            |                   |

1.第三方支付

选择"第三方支付",点击"确定"后,使用支付宝 APP 扫码缴费。

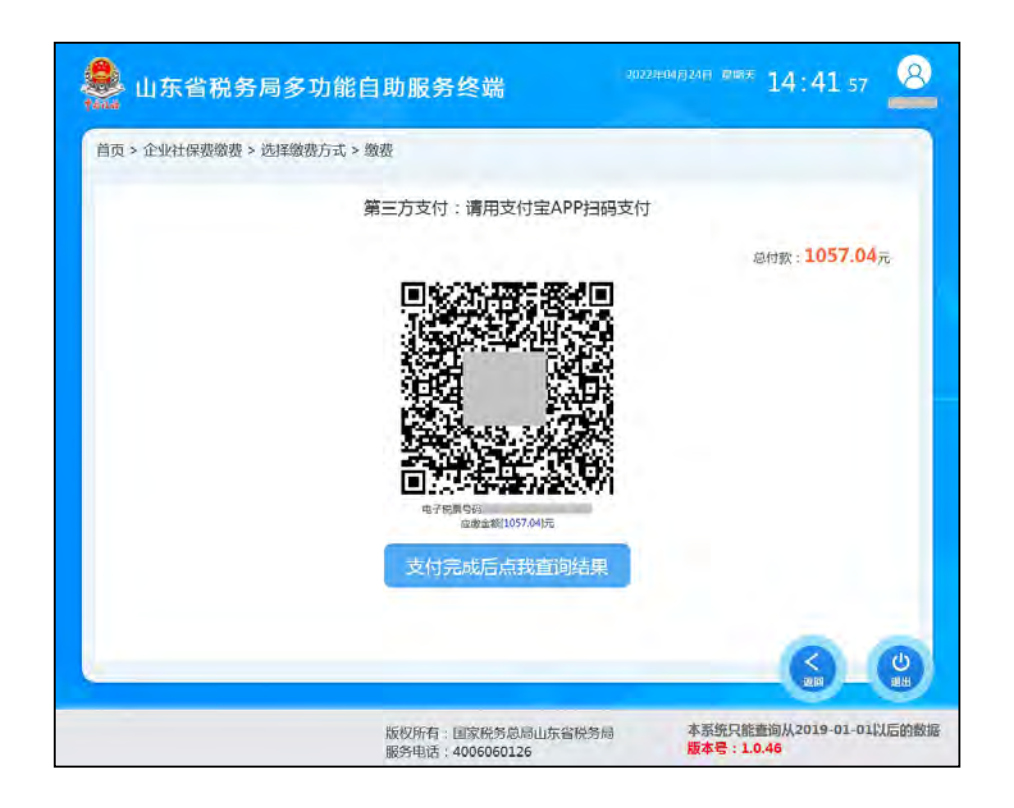

#### 2.协议缴费

选择"协议缴费",点击"确定"后,自动通过约定账户扣款支付。

#### 3.刷卡支付

选择"刷卡支付",点击"确定"后,查询缴费信息、插入银行卡、输入交易密码,自动完成刷卡缴费。如下图所示操作:

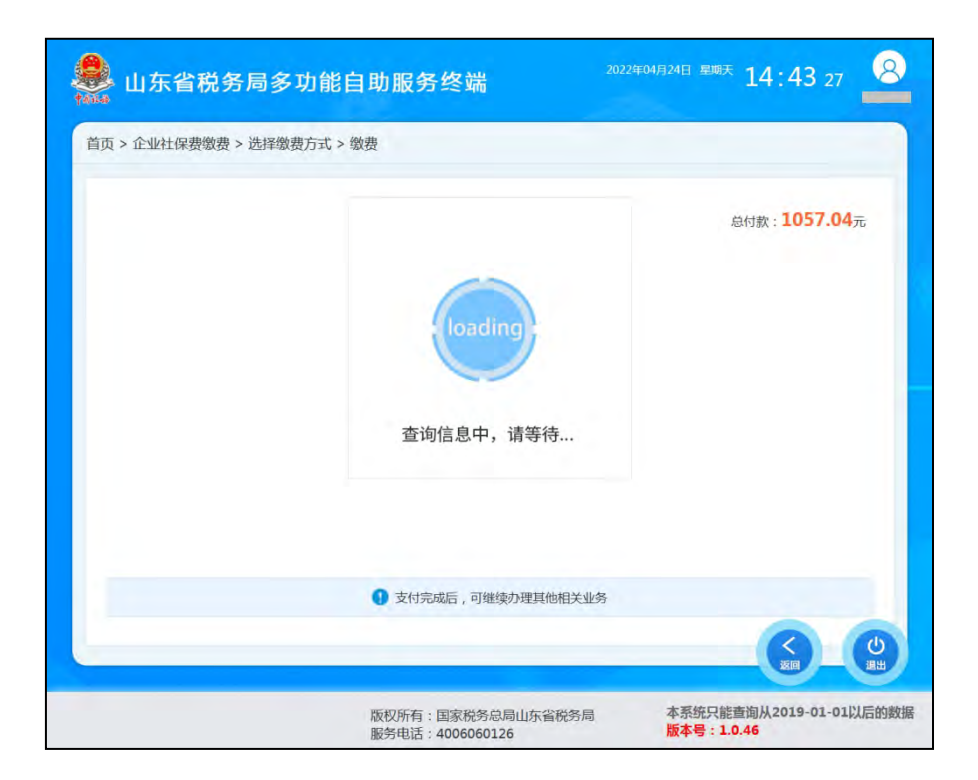

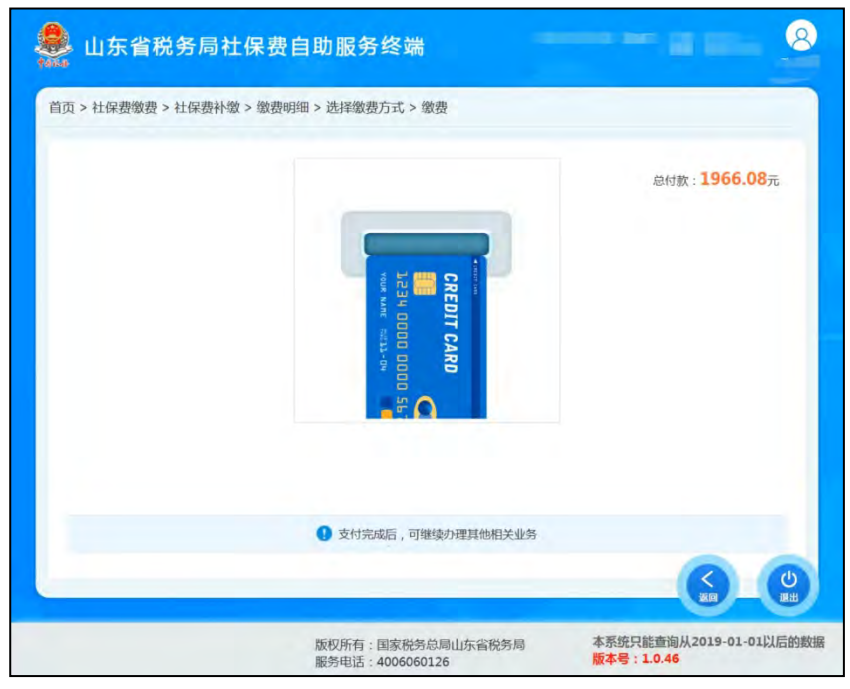

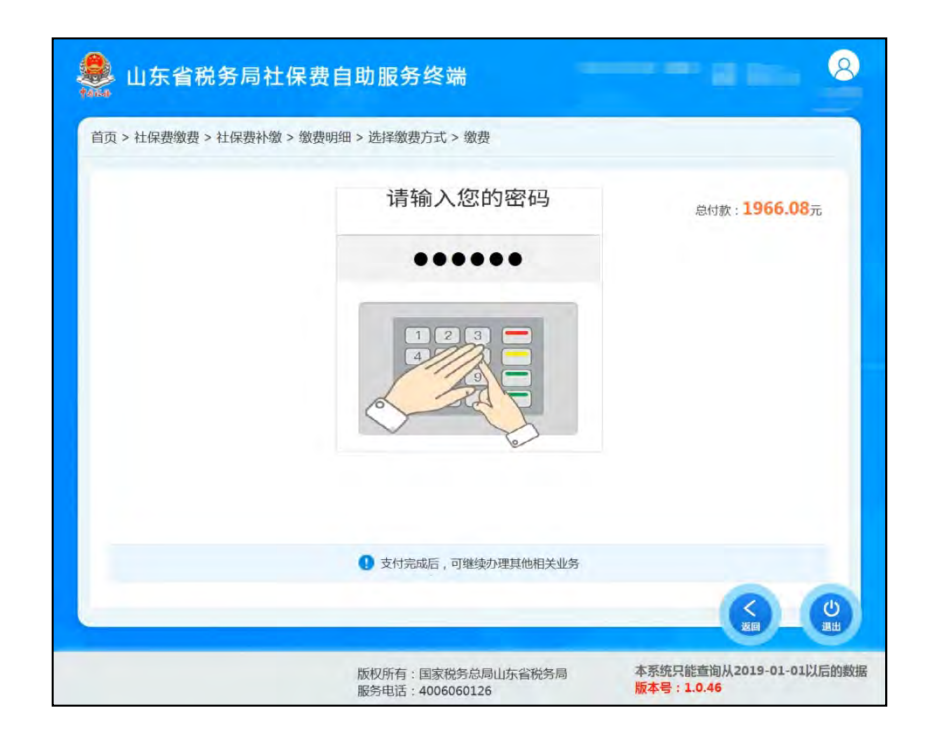

# 4.微信支付

选择"微信支付",点击"确定"后,使用微信 APP 扫码 进行支付。

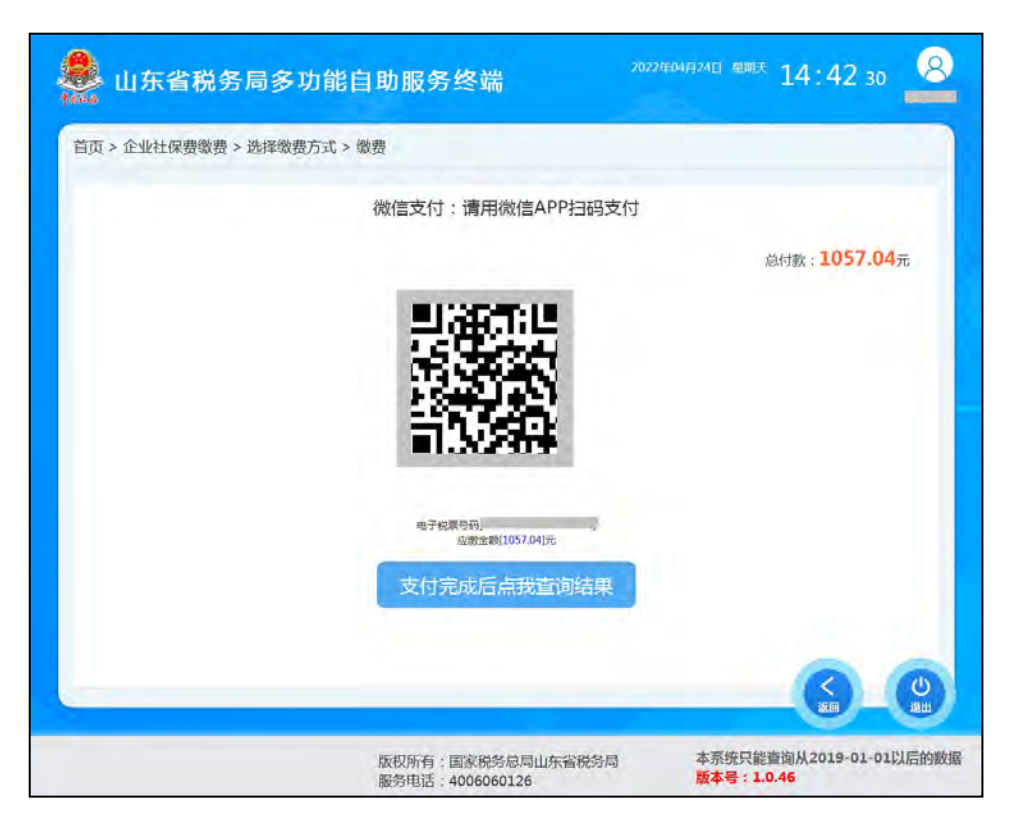

缴费成功后,显示缴费成功,同时自动打印出缴费小票。

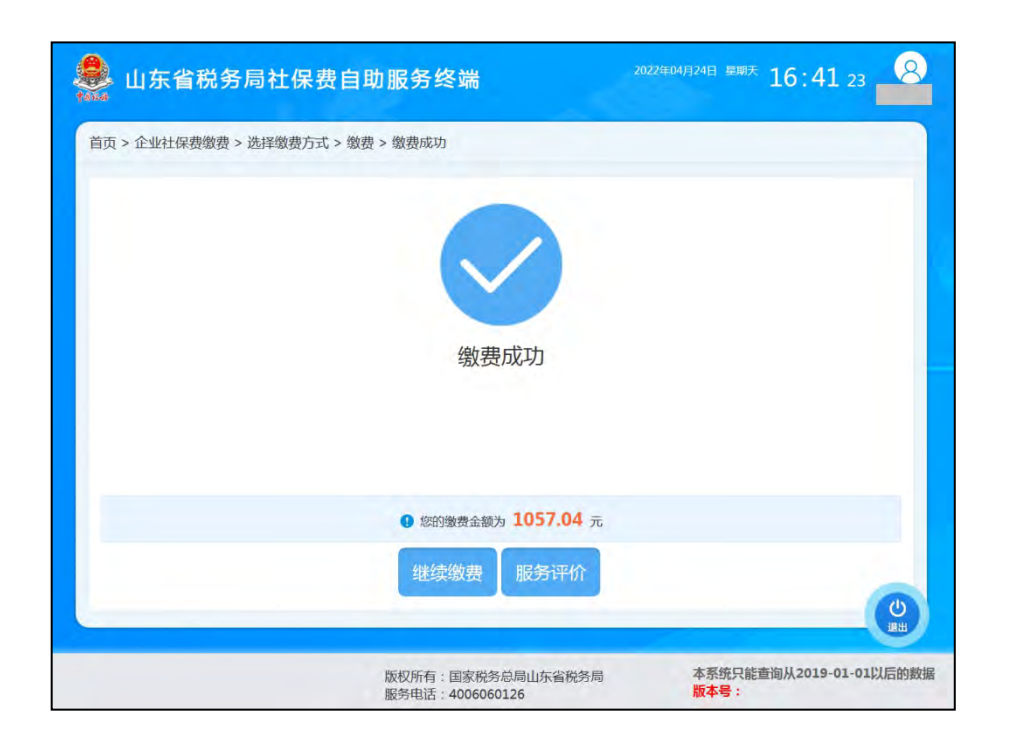

# (三) 打印完税证明

选择"社保费凭证打印"功能,以"选择企业缴费"方式登录。

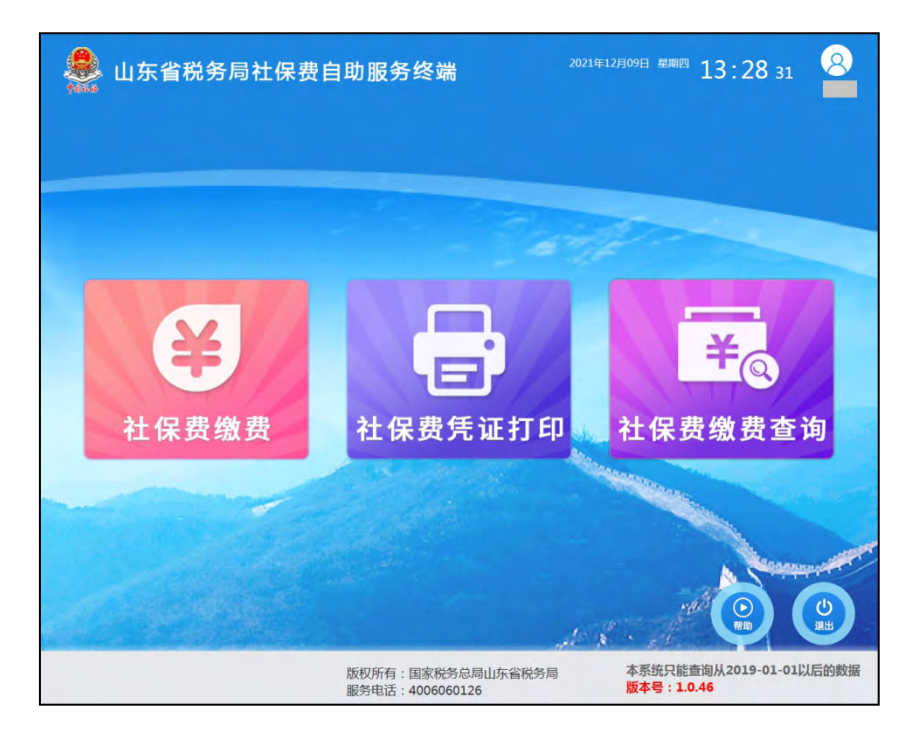

自动显示当年度已缴费未开票信息,选择相应信息后,点击 "开具完税证明"预览、打印。同时也可以自行选择税款起止日 期的信息,进行预览、打印。

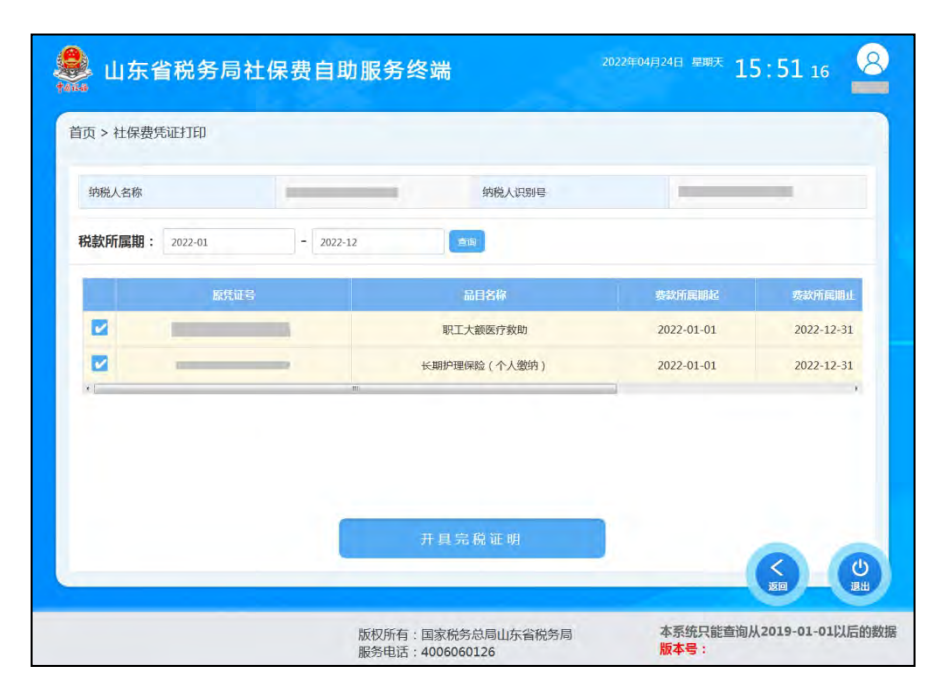

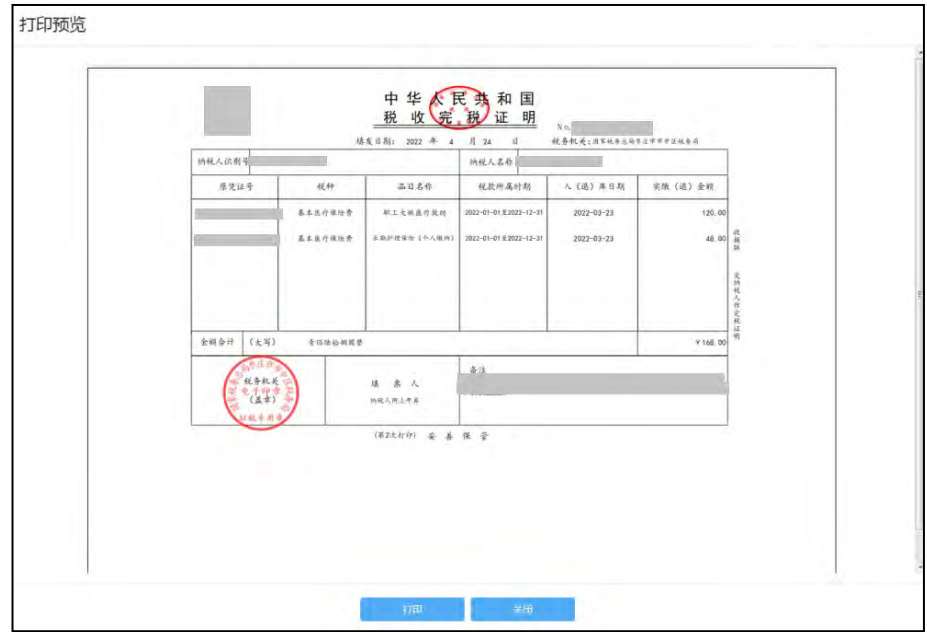

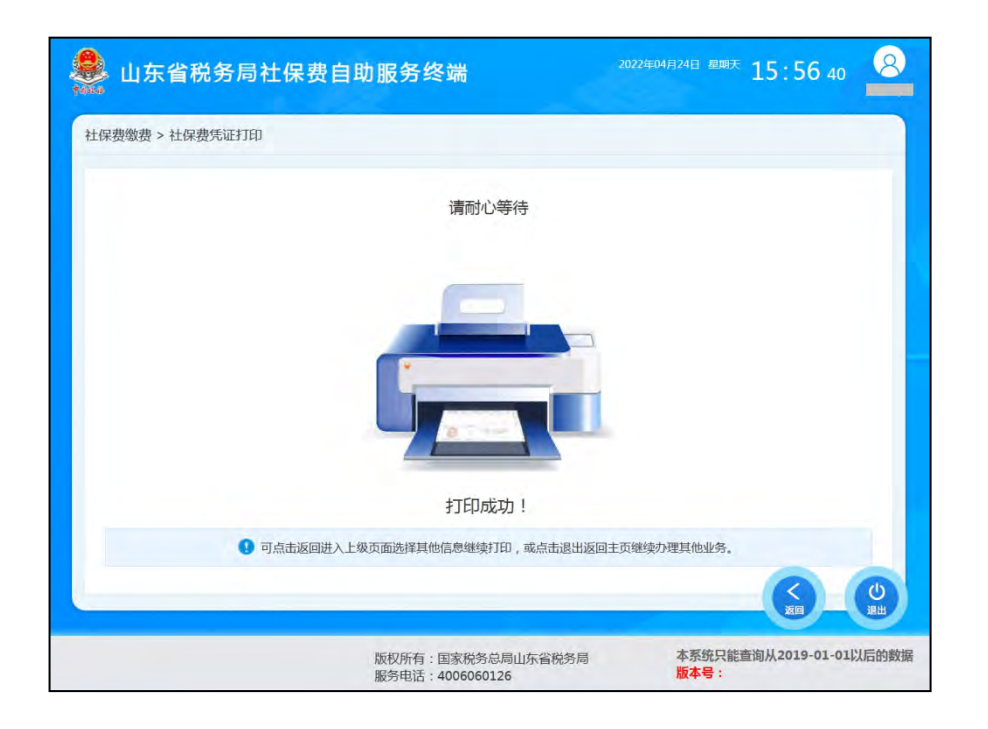

# (四) 查询缴费情况

选择"社保费缴费查询"功能,根据实际情况,选择相应的方式登录。

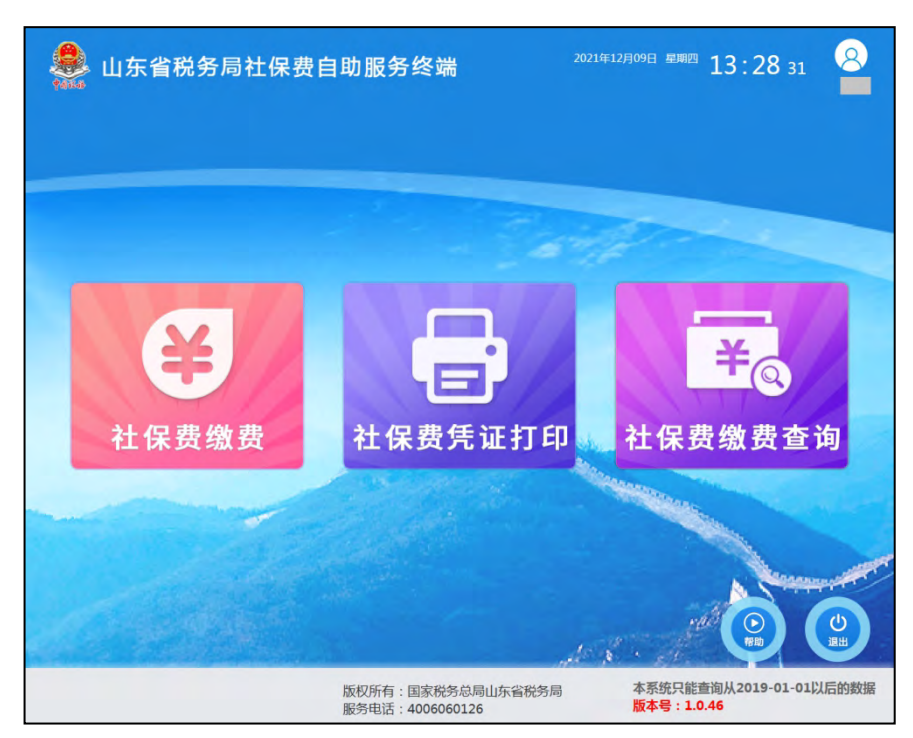

自动查询出当年已缴费信息和已申报未缴费信息,也可以根据实际需求录入经办机构、税款所属期或征集通知流水号等条件 查询。可进行多条件或单条件查询,并可以对已申报、未缴款信 息进行缴费,也可以对已缴费信息进行补打小票。

| 纳税  | 人名称   |        |          |         | 纳税人识别号  | 4. m-   | •       |   |
|-----|-------|--------|----------|---------|---------|---------|---------|---|
| 主管税 | 说务机关: | (RD);  |          | 社保经办机构; |         | 税款所属期起: | 2022-01 |   |
| 税款所 | 沂属期止: | 2022-1 | 2        | 征集通知流水号 | :       | 10 W    | 直询      |   |
|     | 社保地の  | NUN    | 11248    | SULC    | 征集調知論水号 | 应该集制中号  | 电子税票号码  | - |
|     | 淄博市周村 | 区企业    | 国家税务总局淄州 | 市周村区税务局 |         | -       |         | 8 |
|     | 淄博市周村 | 区企业    | 国家税务总局溢加 | 市周村区税务局 |         |         |         | 未 |
| •   |       | _      |          |         |         | 1       |         |   |
|     |       |        |          | 种打办器    | 9       |         |         | - |

小贴士:对于已缴费信息,点击下方"补打小票"按钮,可 以打印缴费小票;对于已申报未缴费信息,点击下方的"缴费", 可以缴纳费款。